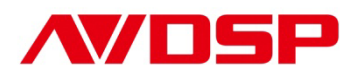

### Video Processor User Manual

## VSP 5162

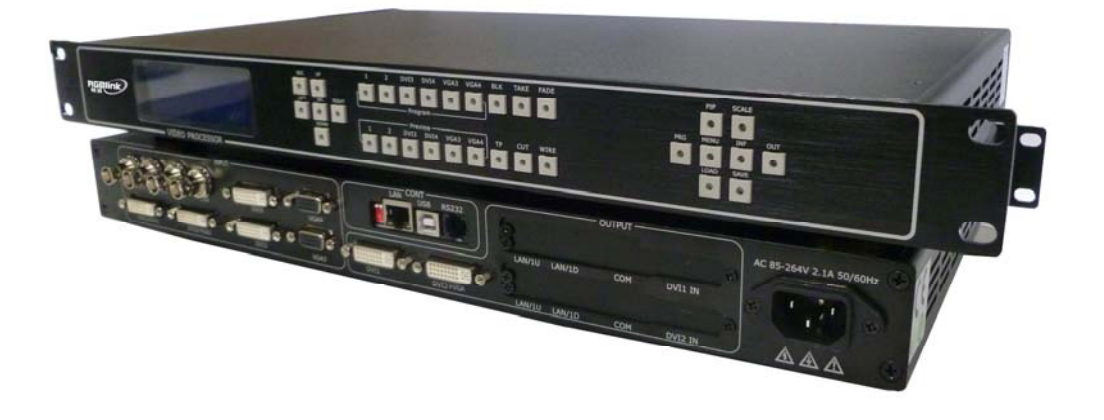

## RGBlink Science & Technology Co., Ltd.

The pictures and data in the user manual are reference only, any modification please check with real device!

## CONTACT US

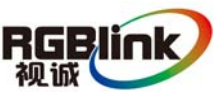

**Headquarter:** S603 Weiye Building Torch Hi-Tech Industrial Development Zone Xiamen, Fujian Province, P.R.C

**Shenzhen office:** Room A05, Floor 4, Building 24, Industry factory Nanshan Science & Technology Park, Shenzhen, Guangdong Province, P.R.C Tel: +86-592-5771197 Fax: +86-592-5771202 E-mail: rgblinkcs@gmail.com http://www.rgblink.com

### Revision

| Format | Time       | ECO# | Description | Principal |
|--------|------------|------|-------------|-----------|
| 1.0    | 2011-12-22 | 0000 | Release     |           |
|        |            |      |             |           |
|        |            |      |             |           |
|        |            |      |             |           |
|        |            |      |             |           |
|        |            |      |             |           |

**Note:**We mention the term "seamless transitions" in the user manual version 1.0, but only Dissolving Effect is available currently. Moreover, we reserve other functions: PIP, mulitple procesors cascaed for mosaic.Those functions will be issued in version 1.1 whenever available.

# CONTENT

| 1.0 Safety1                                                 |
|-------------------------------------------------------------|
| 2.0 Specification                                           |
| 3.0 Parameters                                              |
| 4.0 Connection                                              |
| 4.1 VSP 5162 Back Panel5                                    |
| 4.2 How to install7                                         |
| 5.0 Front Panel Keyboard Operation                          |
| 5.1 VSP 5162 Operator Guideline                             |
| 5.2 VSP 5162 Video Processor Menu                           |
| 6.0 Communication Software Guideline                        |
| 6.1 Install Software22                                      |
| 6.2 Run control software26                                  |
| 6.3 How to control processor through RS232?                 |
| 6.4 How to control processor with console software by USB ? |
| 7.0 Appendix41                                              |
| 7.1 Appendix I How to upgrade VSP 5162 firmware             |
| 7.2 Appendix II Download the IP sofeware                    |
| 8.0 quick start                                             |
| 8.1 equipment connect46                                     |
| 8.2 button programme operation                              |
| 8.3 Scale46                                                 |
| 8.4 Save47                                                  |
| 8.5 Parameters setting                                      |

## 1.0 Safety

The general safety information in this summary is for operating person. Any requirement, please feel freely to contact our service engineer.

|    | Power Source<br>This product is intended to operate from a power source<br>between 85~265 volts rms . This product is only workable under<br>correct power condition, which is already mark on the back panel<br>of the power.                                                                          |
|----|----------------------------------------------------------------------------------------------------|
|    | High Voltage<br>There are many high voltage components inside.                                                                                                    |
| -C | Do not Remove Covers and Panels<br>Do not remove Covers in any conditions. There are not any<br>spare components inside for maintenance, so do not maintain<br>this product by userrselves, any requirement, please feel free to<br>contact our service engineer. Keep heavy device from power<br>cord. |
| Ð  | Grounding the Product and Use the Proper Fuse<br>This product is grounded through the grounding conductor of<br>the power cord. To Avoid electrical shock, plug the power cord<br>into a properly wired receptacle before connecting to the product<br>input or output terminals.                       |
|    | Keep away from Magnet, Motor, TV and Transformer.                                                                                                    |
|    | Guard Against Damp<br>Keep using inside clean and dryness environment, once the<br>device get wet, must remove power cord right now.                                                                                                    |
|    | Keep away Exploder<br>Do not operate the device inside dangerous and easy<br>explosive gas, which it may make fire, blast or something without<br>expectation.                                                                                                    |
|    | Keep away Pour Liquid and Fragment<br>It is forbid to pour liquid, metal fragment or anything else<br>inside this device to avoid fire and other accident. Once that<br>happens, must remove power cord and try to make it clean<br>before power on again.                                              |

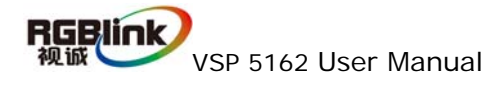

## 2.0 Specification

The VSP 5162 is a dual channel video processor that accepts a wide variety of video signals, including RGB computer video, HDTV video. It combines truly seamless, glitch-free switching with advanced scaling technologies to meet the requirements of high quality, high resolution video presentations. With multiple transition effects like curtain, wipe, fade in fade out etc, it makes the performance perfect. It supports user defined image size and coordinate, dual image processing, multiple splicing modes, pixel to pixel mapping, several user configurations and multiple ways of controlling, lots of advanced functions in high-end show are available.

#### Features:

#### **Processing:**

- True Seamless switching
- High quality scaling technology
- 10-bit sampling and internal processing/scaling
- Short video delay

#### Multiple inputs

• VSP 5162 provides 4xcomposite(CVBS), 2x DVI (compatible with HDMI 1.3) 2xVGA, 1 x3G self-adaptive SDI input (3G SDI module), 2x reuse DVI input (Compatible with HDTV and HDMI, HD Component, PC DVI video or PC RGB video signal )for the application in different environments. Wherein, both 3G SDI input or DVI+VGA input is optional module.

#### Multiple outputs:

- 1 x Preview VGA output
- 2 X DVI outputs are provided for spliting into two different pictures or distributing the same two pictures, the two DVI outputs can be connected with LED display or other display.

#### Loop-out Interface

- designed to boost the signal strength
- the same video can be connected to a local monitor
- the same video available for other equipments.

#### **Preview Operation**

• Users can preview all the inputs one by one or monitor the current output signal from the LCD monitor, this flexibility makes VSP 5162 perfect for live event.

#### **Multiple Control Methods**

Front Panel, RS232、USB, Etherent

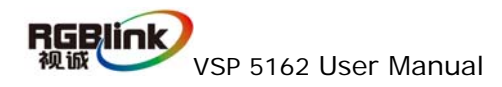

## 3.0 Parameters

| CVBS Input           |                                                                                                    |  |  |
|----------------------|----------------------------------------------------------------------------------------------------|--|--|
| Number of Inputs     | 4                                                                                                    |  |  |
| Connector            | Standard BNC Socket                                                                                                    |  |  |
| Supported Standards  | PAL/NTSC                                                                                                    |  |  |
| Signal Level         | 1Vpp±3db (0.7V Video+0.3v Sync) 75 ohm                                                                                                    |  |  |
| Multiplex            | 480i,576i                                                                                                    |  |  |
| VGA Input            |                                                                                                    |  |  |
| Number of Inputs     | 4                                                                                                    |  |  |
| Connector            | Standard DB9 Socket X2+Standard DVI-I socket X2                                                                                                    |  |  |
| Supported Standard   | VGA-UXGA                                                                                                    |  |  |
| Signal Level         | R、G、B、Hsync、Vsync:0to1Vpp±3dB (0.7V Video+0.3v                                                                                                    |  |  |
|                      | Sync)75 ohm                                                                                                    |  |  |
|                      | black level: 300mV Sync-tip: 0V                                                                                                    |  |  |
| Supported Resolution | VGA-UXGA (800*600@60, 1024*768@60,                                                                                                    |  |  |
|                      | 1280*1024@60,                                                                                                    |  |  |
|                      | 1440*900@60,1600*1200@60)                                                                                                    |  |  |
| DVI Input            |                                                                                                    |  |  |
| Number of Inputs     | 4                                                                                                    |  |  |
| Connector            | Standard DVI-I socket                                                                                                    |  |  |
| Supported Resolution | SMPTE: 625/25/50 PAL, 525/29.97/59.94 NTSC,                                                                                                    |  |  |
|                      | 1080P50,1080P59.94/60,1080i50,1080i59.94/60,                                                                                                    |  |  |
|                      | 720p50,720p59.94/60                                                                                                    |  |  |
|                      | VESA: $800 \times 600 \times 60$ Hz, $1024 \times 768 \times 60$ Hz, $1280 \times 768 \times 60$ Hz, $1280 \times 768 \times 768 \times 60$ Hz, $1280 \times 768 \times 60$ Hz, $1280 \times 768 \times 60$ Hz, $1280 \times 768 \times 60$ Hz, $1280 \times 768 \times 60$ Hz, $1280 \times 768 \times 60$ Hz, $1280 \times 768 \times 60$ Hz, $1280 \times 768 \times 60$ Hz, $1280 \times 768 \times 60$ Hz, $1280 \times 768 \times 60$ Hz, $1280 \times 768 \times 60$ Hz, $1280 \times 768 \times 60$ Hz, $1280 \times 768 \times 60$ Hz, $1280 \times 768 \times 60$ Hz, $1280 \times 768 \times 600$ Hz, $1280 \times 768 \times 600$ Hz, $1280 \times 768 \times 600$ Hz, $1280 \times 768 \times 600$ Hz, $1280 \times 768 \times 600$ Hz, $1280 \times 768 \times 600$ Hz, $1280 \times 768 \times 600$ Hz, $1280 \times 768 \times 600$ Hz, $1280 \times 768 \times 600$ Hz, $1280 \times 768 \times 600$ Hz, $1280 \times 768 \times 600$ Hz, $1280 \times 768 \times 600$ Hz, $1280 \times 768 \times 600$ Hz, $1280 \times 600 \times 600 \times 600$ Hz, $1280 \times 600 \times 600 \times 760 \times 600 \times 60$ |  |  |
|                      | 60Hz,                                                                                                    |  |  |
|                      | 1280 $\times$ 1024 $\times$ 60Hz, 1600 $\times$ 1200 $\times$ 60Hz, 1920 $\times$ 1080 $\times$                                                                                                    |  |  |
|                      | 60Hz                                                                                                    |  |  |
| Signal Level         | TMDS pwl, single pixel input, 165MHz bandwidth                                                                                                    |  |  |
| Format Standard      | HDMI 1.3                                                                                                    |  |  |
| SDI Input(3G module  | e)                                                                                                    |  |  |
| Number of Inputs     | 1                                                                                                    |  |  |
| Connector            | Standard BNC Socket                                                                                                    |  |  |
| Tramsmission speed   | 19.4Mbps~3Gbps                                                                                                    |  |  |
| Supported Standard   | ITU-R BT.656,ITU-R BT.601,SMPTE 259M, SMPTE 292,                                                                                                    |  |  |
|                      | SMPTE 297                                                                                                    |  |  |
| Balanco              | Belden 1694A 100m self-adaptive 3G,200m self-adaptive                                                                                                    |  |  |
| Dalarice             | 1.485G,350m self-adaptive 270Mbps                                                                                                    |  |  |
| Signal Level         | TMDS pwl , 165MHz bandwidth                                                                                                    |  |  |
| YPbPr Input          |                                                                                                    |  |  |
| Number of Inputs     | 2                                                                                                    |  |  |
| Connector            | Standard DVI-I socket                                                                                                    |  |  |

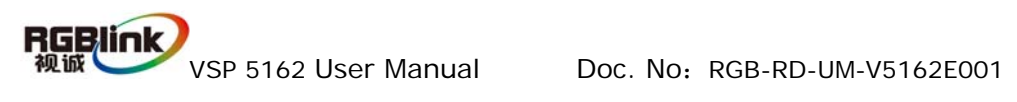

| Format Standard      | HD analog input                                       |  |  |  |
|----------------------|-------------------------------------------------------|--|--|--|
| Signal Level         | Y:1Vpp±3dB (0.7V Video+0.3v Sync ) 75 ohm             |  |  |  |
|                      | Pb/Pr:0.7Vpp±3dB 75 ohm                               |  |  |  |
| Supported Resolution | 480i,576i,480p,576p,720p50,720p60,1080i50,1080p50     |  |  |  |
|                      | 1080i60,1080p60                                       |  |  |  |
| VGA Output           |                                                       |  |  |  |
| Number of Inputs     | 1                                                     |  |  |  |
| Connector            | Standard DVI-I socket                                 |  |  |  |
| Supported Resolution | VESA : 800×600×60Hz , 1024×768×60Hz ,                 |  |  |  |
|                      | 1024×768×75Hz , 1280×768×60Hz, 1280×1024×60Hz,        |  |  |  |
|                      | 1440×900×60Hz, 1400×1200×60Hz, 1600×1200×60Hz,        |  |  |  |
|                      | 1920×1080×60Hz                                        |  |  |  |
| Signal Level         | R、G、B、Hsync、Vsync:0to1Vpp±3dB (0.7V Video+0.3v        |  |  |  |
|                      | Sync)75 ohm                                           |  |  |  |
|                      | black level: 300mV Sync-tip: 0V                       |  |  |  |
| DVI Output           |                                                       |  |  |  |
| Number of Inputs     | 2                                                     |  |  |  |
| Connector            | Standard DVI-I socket                                 |  |  |  |
| Signal Level         | TMDS pwl,single pixel input,165MHz bandwidth          |  |  |  |
| Supported Resolution | VESA: 800×600×60Hz , 1024×768×60Hz ,                  |  |  |  |
|                      | 1024×768×75Hz , 1280×768×60Hz, 1280×1024×60Hz,        |  |  |  |
|                      | 1440×900×60Hz, 1400×1200×60Hz, 1600×1200×60Hz,        |  |  |  |
|                      | 1920×1080×60Hz                                        |  |  |  |
| Function             |                                                       |  |  |  |
| Input channel        | support each input channel signal programming         |  |  |  |
| configuration        | configuration                                         |  |  |  |
| PIP                  | Support PIP、PBP for any two inputs                    |  |  |  |
| Transition effects   | Fade in and fade out switching between any two inputs |  |  |  |
| Extras               |                                                       |  |  |  |
| Communication        | RS232 USB TCP/IP                                      |  |  |  |
| Power Supply         | 85-264V 2.1A IEC-3                                    |  |  |  |
| Working              | 0°C~45°C                                              |  |  |  |
| Environment          |                                                       |  |  |  |
| Stored Environment   | 10% to 90%                                            |  |  |  |
| Product Warranty     | 1year                                                 |  |  |  |

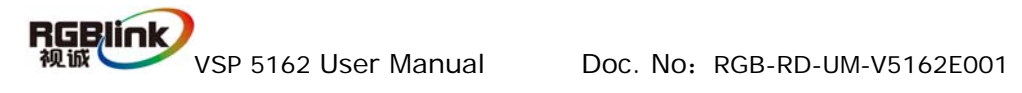

## 4.0 Connection

### 4.1 VSP 5162 Back Panel

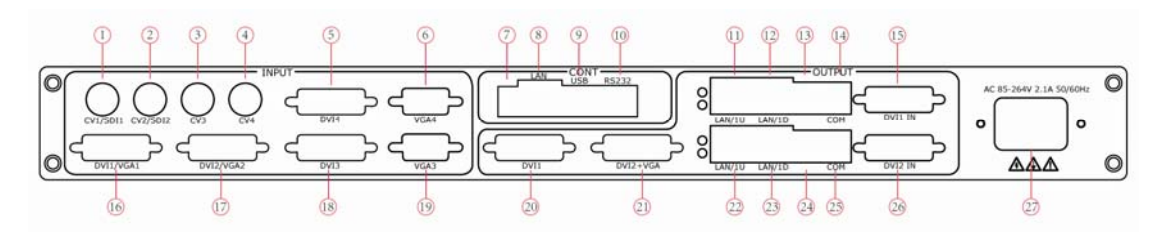

 $1 \sim 4$ , Composite Video inputs, support audio signals from DVD player, Set-top box, HD player sources via the BNC connector of 75 ohm; If installed 3G SDI optional module, Connector 1will be reused as 3G-SDI input;

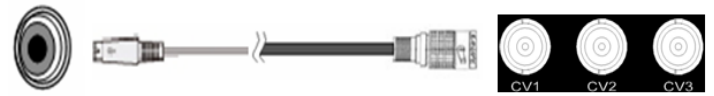

16/17、DVI input (Compatible with HDMI 1.3), Input the video signal from HD player, DVD, Computer video signal via DVI connector; **5/18 can only accept standard computer-graph DVI signal;** 

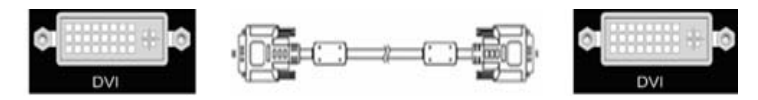

6/19、VGA input interface, DB-15, used to support Analog RGB input from Laptop or others;

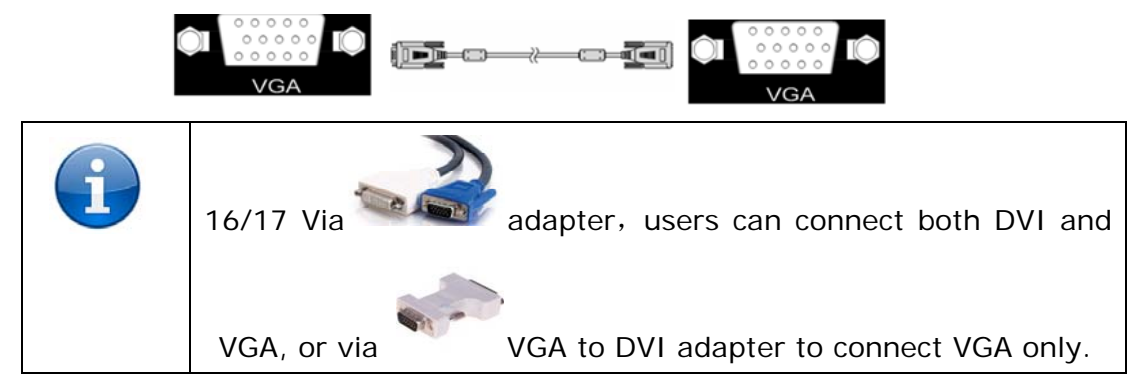

7、Dial switch;

- 8、10/100M interface (copper RJ45).
- 9、USB interface,Used to connect the computer
- 10, RS232 interface (RJ11) for AVDSP processor. Used to connect the computer;

5

11/12/22/23、Gigabit copper port, connect to LED screen;

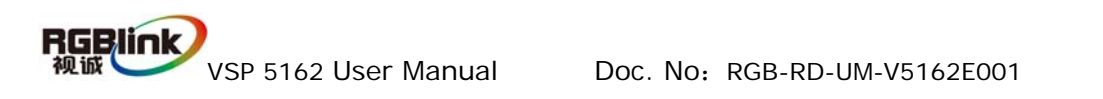

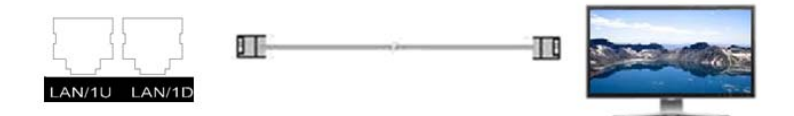

13/24、Power supply port of Sending Card, but power has been already supplied by video processor itself, no external power supply needed.

14/25、USB control port of sending card;

15/26、DVI input, Input the DVI out originating from other video processors. (This DVI connector does not suggest hot-plugging)

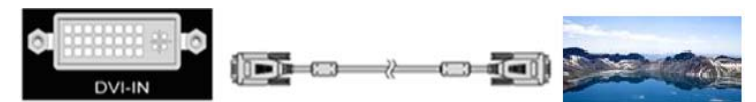

20、DVI output, connect to the monitor or LED screen which has DVI interface (This DVI connector does not suggest hot-plugging).

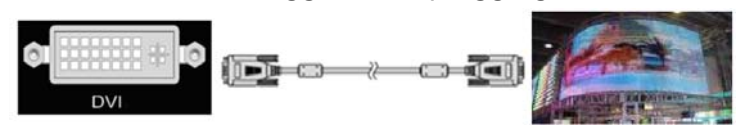

21、DVI +VGA output via DVI connector, connect to the monitor or LED screen which has DVI interface. (This DVI connector does not suggest hot-plugging).

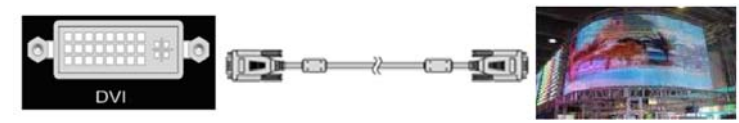

DVI +VGA , VGA output connector can be connected to monitor or projector

which has VGA interface.

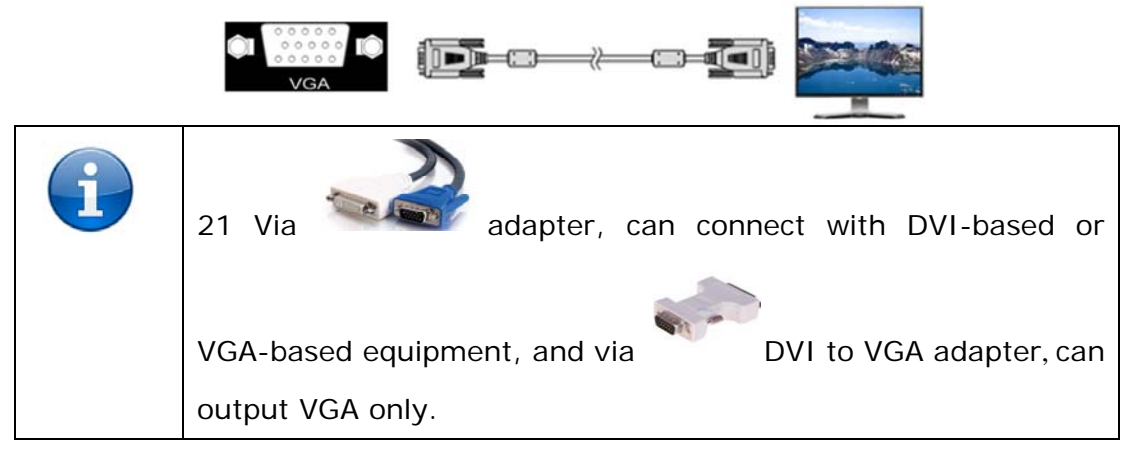

27、Switch and power. It must use IEC-3 power line. Always ground to avoid electric shock.

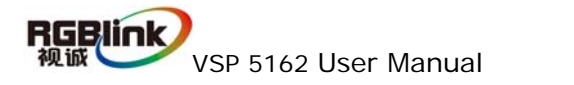

## 4.2 How to install

VSP 5162 frame size

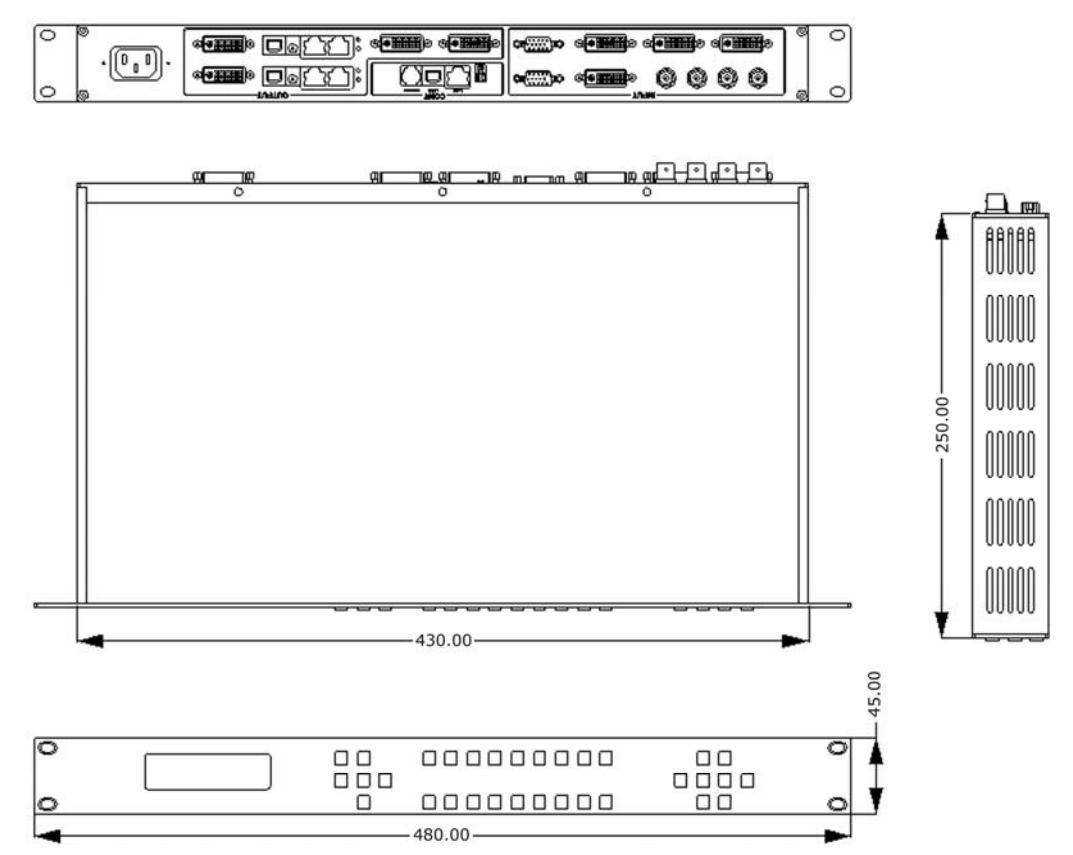

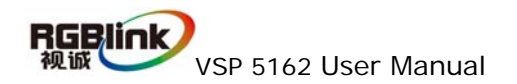

## **5.0 Front Panel Keyboard Operation**

Insert power cord and push power to ON position. LCD module on the front panel will show RGBLINK and go into self verification before it load last setting config and send processed image to the target monitor. For the first setup, DVI input is default source. With front panel keyboard, user can operate VSP 5162 through the menus on LCD panel.

### 5.1 VSP 5162 Operator Guideline

VSP 5162 front panel as following:

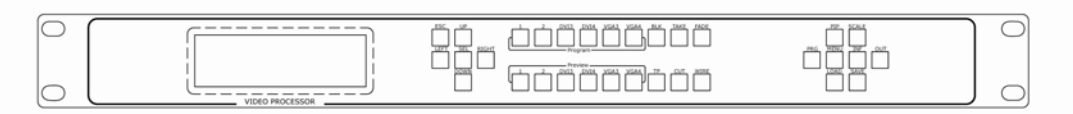

**1**, **LCD panel**, used to show button menu and menus for interactive communication.

#### 2、Buttons

ESC: press ESC to quit from current menu;

SEL: Press SEL to confirm the current menu or value;

**UP**: press this buton to select the previous item or increase a value;

DOWN: press this buton to select the previous item or decrease a value;

LEFT: press this buton to select the item on the left;

**RIGHT:** press this buton to select the item on the right;

#### 3、Signal keys:

#### Program

- 1: Program Button 1, Press the button, its LED light turns on, Program output will be swithced to this channel 1;
- 2: Program Button 2, Press the button, its LED light turns on, Program output will be swithced to this channel 2;
- **DVI3**: DVI3 input selection Button, its LED light turns on, Program output will be swithced to this channel;

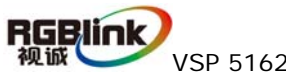

VSP 5162 User Manual

**DVI4**: DVI4 input selection Button, its LED light turns on, Program output will be swithced to this channel;

**VGA3**: VGA3 input selection Button, its LED light turns on, Program output will be swithced to this channel;

**VGA4**: VGA4 input selection Button, its LED light turns on, Program output will be swithced to this channel;

#### Preview

**1**: Preview Button **1**, Press the button, its LED light turns on, Preview utput will be swithced to this Programe Channel **1**;

**2**: Preview Button 2, Press the button, its LED light turns on, Preview utput will be swithced to this Programe Channel 2;

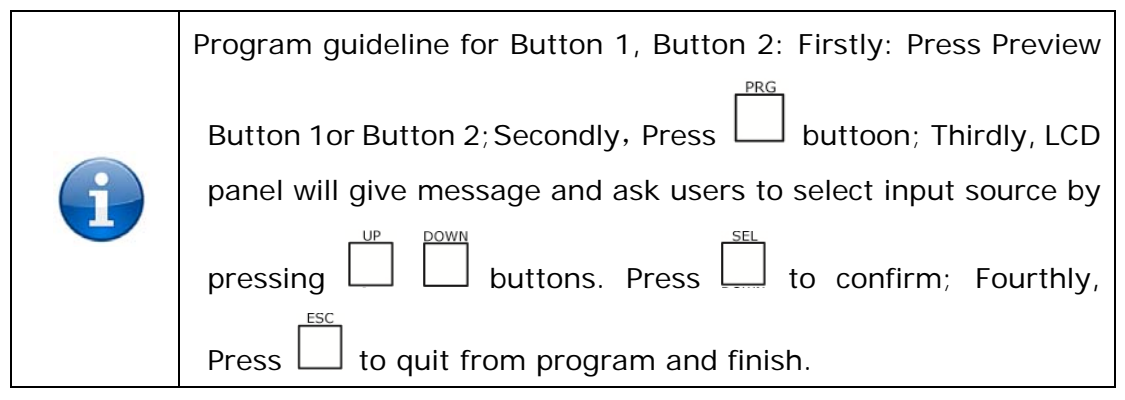

**DVI3**: DVI3 input selection Button, Press the button ,its LED light turns on, Preview output will be swithced to DVI3 channel;

**DVI4**: DVI4 input selection Button, its LED light turns on, its LED light turns on, Preview output will be swithced to DVI4 channel;

**VGA3**: VGA3 input selection Button, its LED light turns on, its LED light turns on, Preview output will be swithced to VGA3 channel;

**VGA4**: VGA4 input selection Button, its LED light turns on, its LED light turns on, Preview output will be swithced to VGA 4 channel;

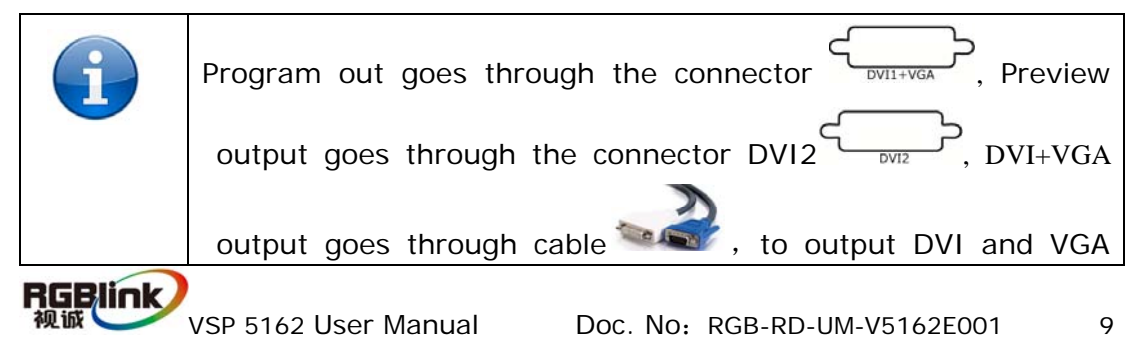

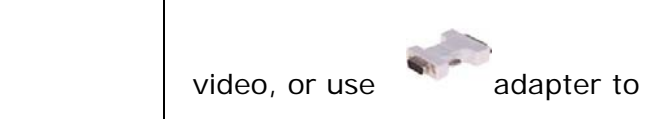

#### 4、Function

BLK: The BLK button can be thought of as an additional input video source. When selected the BLK button LED light will turn on and the preview output will be black. Press TAKE Button, Program output will be black; Press again BLK button to disable BLK signal and video processor returns to original Preview output, Press TAKE, Program output the same picture of Preview output, Preview out is the former previewed input signal.

**TP:** Test Pattern, press this button, will output test pettern picture, test pattern

can be set and selected from LCD panel, press the TP button again, to disable TP.

```
TP Enable : DVI1
>OFF
```

Press SEL to enter TP setting menu, when enabled/disabled, shows TP is turned on/off:

TP Enable : DVI1 >ON

Press LEFT/RIGHT button, can output TP through DVI2 and VGA:

TP Enable : DVI2 >OFF

TP Enable : VGA > OFF

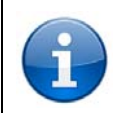

TP is the picture of Color Bar at the resolution of 1024x768x60.

**CUT:** seamless cutting button, press the button to switch preview out to Program Output;

**TAKE:** seamless dissolving, press the button to to switch preview out to Program Output with dissovlving transition effect;

**WIRE:** Press the button to enter Effects Configuration Menu, mutiples effects are available, such as Wipe hard (soft), Wipe Plus out.

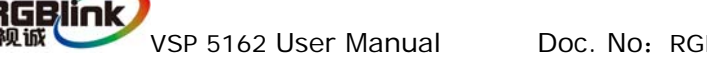

**FADE:** Press the button to enter fade in fade out configuration menu, users can set the duration time of fade effect.

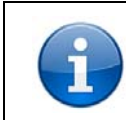

CUT, FADE or TAKE , WIRE is what we mean fade in and fade out or switch with transition effect.

**PRG:** Program button, press to enter channel configuration;

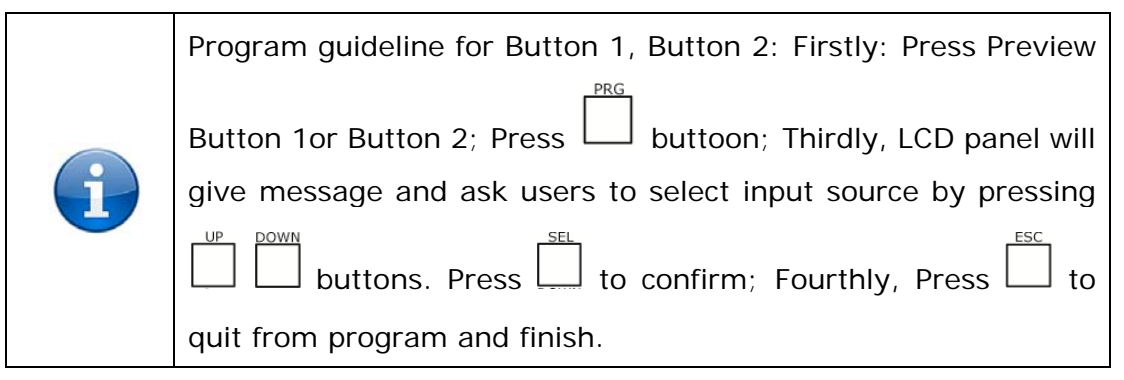

**PIP:** press the button to show picture in picture on the screen; press the button again to return single picture window;

**SCALE:** SCALE SIZE AND POSITION SETTING, Press the button and goes from Hsize $\rightarrow$ Vsize $\rightarrow$ HPOS $\rightarrow$ VPOS to set Size value and position value;

Push LEFT/RIGHT and push UP/DOWN and SEL to confirm the relevant items;

| Scale Width:<br>*1920  |
|------------------------|
| Scale Height:<br>*1080 |
| Scale Pos X:<br>*0     |
| Scale Pos Y:<br>*0     |

**PROG:** Program Button, press the button to program for Button 1 and Button2. **MENU:** Advanced menu, Press the **MENU** to enter the main menu, the submenus: Device information, Factory Reset, Languageand Alpha setting are all inclued. Push the LEFT/RIGHT to select the relevant submenu

**INF:** Press the button to update system information;

| NPUT: I | DVI    |  |
|---------|--------|--|
| 1920x10 | 06X080 |  |

**Output Format:** 1920x1080X60

Software version: 1.0

RGBLINK SN: \*\*\*\*

OUT: Output resolution selection button, Push OUT to enter the Output menu,

**Output Format:** \*1920x1080X60

Press the UP or DOWN to select different output resolution , Push SEL to select.

**Output Format:** >1920x1080X60

LOAD: Parameter Recalling Button, Press LOAD to recall the saving parameters,

users can load data from SAVE1 or SAVE2.

Load Setting From: >SAVE1 SAVE2

Press the UP or DOWN to select modes SAVE1 or SAVE 2, Push SEL to confirm.

Load Setting From: \*SAVE1 SAVE2

SAVE: Saving Button, press the button to save the parameters to SAVE1 or SAVE2.

> Save Setting From: >SAVE1 SAVE2

Press the UP or DOWN to select saving destination SAVE1 or SAVE 2, Push SEL

to confirm.

Save Setting From: \*SAVE1 SAVE2

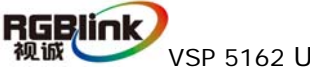

## 5.2 VSP 5162 Video Processor Menu

While VSP 5162 is initializing, the following messages will be displayed on the LCD panel.

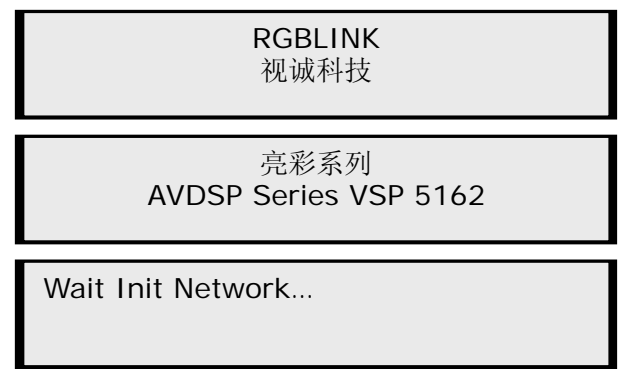

VSP 5162 can be connected via network cable to the LAN, but when the device is not connected to the network, there will be a promp: DHCP Failed;

The device does not show DHCP Failed when you access the network: as following:

DHCP Failed

When connected with network sucessfully, it will get a IP automatically. Like

menu as following:

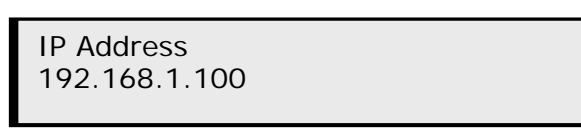

Press [MENU] button go to main menu, as followings:

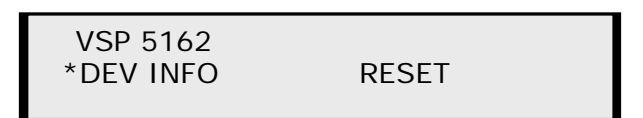

The fisrt line shown on LCD is VSP 5162. Select DEV Info(i.e.: Device Information and serial number) to show relevant information about current input. As following:

INPUT: DVI 1920x1080X60 Output Format: 1920x1080X60

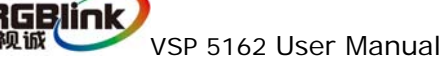

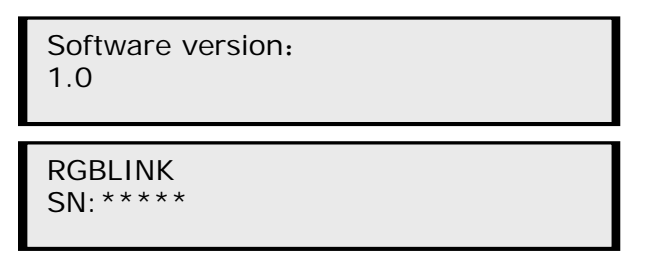

Press [ESC] to go back the main menu, as following; Press [right] and [left]

and select Reset submenu. Press SEL.

>VSP 5162 Dev Info \*Reset

after successful reset you will see the menu as follows:

Reset Finished

Press [ESC] to go back the main menu, Press U [UP] or [DOWN] to find

#### LANGUAGE

Submenu:

| >VSP 5102 | OUT |
|-----------|-----|
| Language  | 001 |

Press **[SEL]** select the relevant submenu. LANGUAGE submenu as follows

| <ul><li>* Language select</li><li>&gt; English</li></ul> | 中文 |
|----------------------------------------------------------|----|
|                                                          |    |

Press [right] and [left] to select the LCD language.

Press [ESC] to go back the main menu, Press [right] and [left], select HDMI OUT menu;

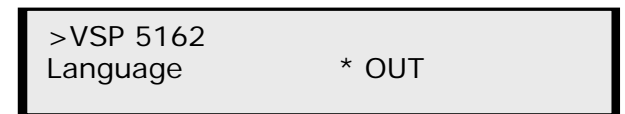

Press [ SEL ] and enter the corresponding sub-menu settings; go to program sub-menu DVI1 as shown:

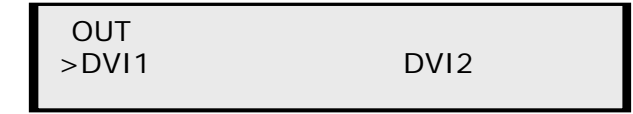

VSP 5162 User Manual

Press [ SEL ] and enter the corresponding sub-menu settings; go to program sub-menu DVI1 as shown:

Press **[SEL]** and enter the corresponding sub-menu to set DE switch ; go to

program sub-menu as shown:

| DVI1<br>>ON | DE | ON/OFF |  |
|-------------|----|--------|--|
|             |    |        |  |

Press(ON), and Press(SEL) to go to DE setting menu, Press(UP) or (DOWN)

to change the value.

| > DVI1 | DE H Start |  |
|--------|------------|--|
| *35    |            |  |

Or Press [right] and [left], scroll down the menus, as following:

| > DVI1<br>> 35   | DE H Start |
|------------------|------------|
| > DVI1<br>> 35   | DE V Start |
| > DVI1<br>> 1920 | DE Width   |
| > DVI1<br>> 1080 | DE Height  |

DE H Start: horizontal axis setting; DE V Start: vertical axis setting;

DE Width: width setting; DE Height: height setting;

Press [ESC] to return to the previous menu, Press [right] and [left], select HDMI / DVI output settings;

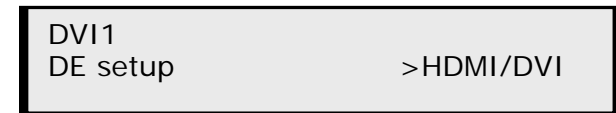

Press [ SEL ] , enter the HDMI/DVI settings for output signal; go to sub-menu HDMI/DVI as shown:

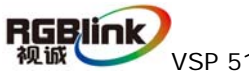

DVI1 HDMI/DVI >HDMI

Likewise, above operation can also be applied for setting Preview output.

Press **[ESC]** to return to the previous menu, Press **[UP]** or **[DOWN]**, scroll the menus;

And find the menu (Time) and (Calendar);

| >VSP 5162 |          |
|-----------|----------|
| *Time     | Calendar |

Press [SEL] to enter Time setting;

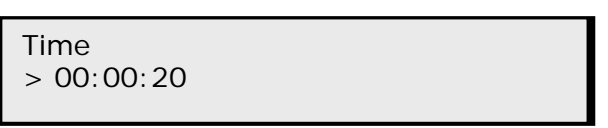

Press [SEL] to activate the Time setting, if there is a \* sign, means the menu item has been selected; spin the knob from the front keyboard to revise the time.

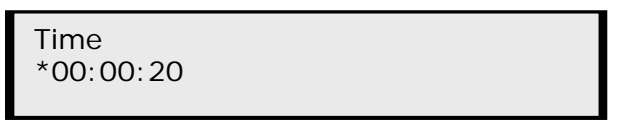

Press **[ESC]** to return to the previous menu, Press **[right]** and **[left]**, find the Calendar as following;

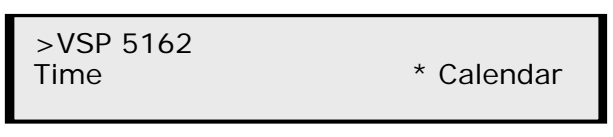

Press **(SEL)**to enter Calendar setting; Date shows on the left side, Day shows on the right side.

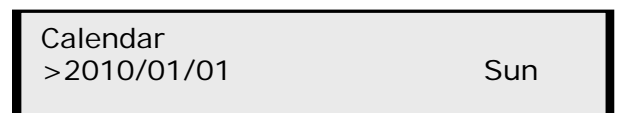

Press **(SEL)** to activate the Calendar setting, if there is a \* sign, means the menu item has been selected, Press **(UP)** or **(DOWN)** to change the value;

Calendar \*2010/01/01 Sun

 $\ensuremath{\mathsf{Press}}$  [ESC] to return to the previous menu, scrolling the menu, find the Scale

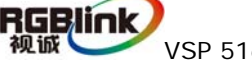

VSP 5162 User Manual

menu:

| >VSP 5162<br>* Scale | Advance |
|----------------------|---------|
|----------------------|---------|

Press [SEL] to enter the Scale setting, Scale menu means the zoom menu,

including the following settings:

Scale Width: Scale in herizontal

Scale Width CH2: >1024

Scale Height: Scale in vertical

Scale Height CH2: >768

Scale Pos X: Scale X position

Scale Pos X CH2: >0

Scale Pos Y: Scale Y position

Scale Pos Y CH2: >0

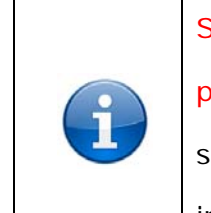

Scaling setting only effects for program ouput channel, while preview is always shown in fullscreen. Users can modify the scaling parameters so as to resize the image and position shown in LED display

Press **[ESC]**, return to the main menu, scrolling to find Advance submenu;

| >VSP 5162 |           |
|-----------|-----------|
| Scale     | * Advance |

Press [LEFT] or [RIGHT] to set values for screen paramenter and aspect ratio.

Advance setting > Screen

Press [SEL], enter the advance menu, scrolling to find Screen:

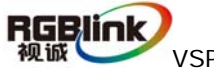

VSP 5162 User Manual

Screen width: set the horizontal size of the screen;

Screen height: set the vertical size of the screen;

Screen pos X: set the horizontal position of the screen;

Screen pos Y: set the vertical position of the screen;

User can set size and position of the screen simply, Mainly applies to LED screens users. After setting screen parameter, display picture can directly shows on corresponding screen.

| Screen width :<br>>1024  |
|--------------------------|
| Screen height :<br>>1024 |
| Screen pos X :<br>>1024  |
| Screen pos Y :<br>>1024  |

Advance includes the ratio setting menu:

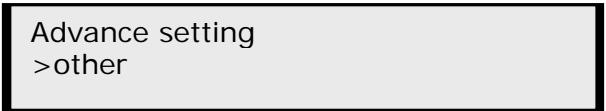

Normal ratios are 4: 3 and 16: 9, Press UP/ DOWN to realize the convertion between the two types.

Press **[ESC]**, return to the main menu, scrolling the menus, to find **[AB]** Mode] transition effect modes;

| >VSP 5162 |      |
|-----------|------|
| *AB Mode  | Crop |

(AB Mode): full screen cut, full screen transparent switch, wipe, transparent wipe.

Wipe and transparent wipe both offer six ways of seamless swithc; transparent wipe is with soft effect.

Spin the Knob, make (AB Mode) menu selected: CUT Switch,

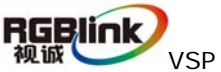

VSP 5162 User Manual Doc. No: RGB-RD-UM-V5162E001 18

non-transparent mode, wipe right, wipe down, wipe up, wipe square in/out, wipe center out, transparent DISSOVLE Switch mode.

Setup AB Mode > CUT Switch

Setup AB Mode > DISSOVLE Switch

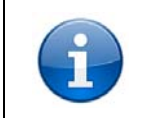

Press Button [WIRE] to go to AB Mode setting directly.

Press [SEL] to enter the fade switch to confirm the time setting; Press [UP]

or [DOWN] to adjust the duration of dissolve effect, which ranges "0.5 s-30.0 s".

Dissolve Duration: >3.0 s

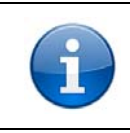

Press button [FADE] to go to AB Mode menu to adjust the duration

of fade effect.

Press **[SEL]** to enter (WIPE HARD Switch) setting;

Setup AB Mode > WIPE HARD Switch

Setup AB Mode > WIPE SOFT Switch

Press [LEFT] or [RIGHT], can check the multiple seamless transition effects:

WIPE Mode > WIPE RIGHT

WIPE Mode \*WIPE LEFT

WIPE Mode \*WIPE DOWN

WIPE Mode \*WIPE UP

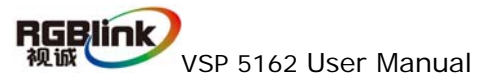

Doc. No: RGB-RD-UM-V5162E001

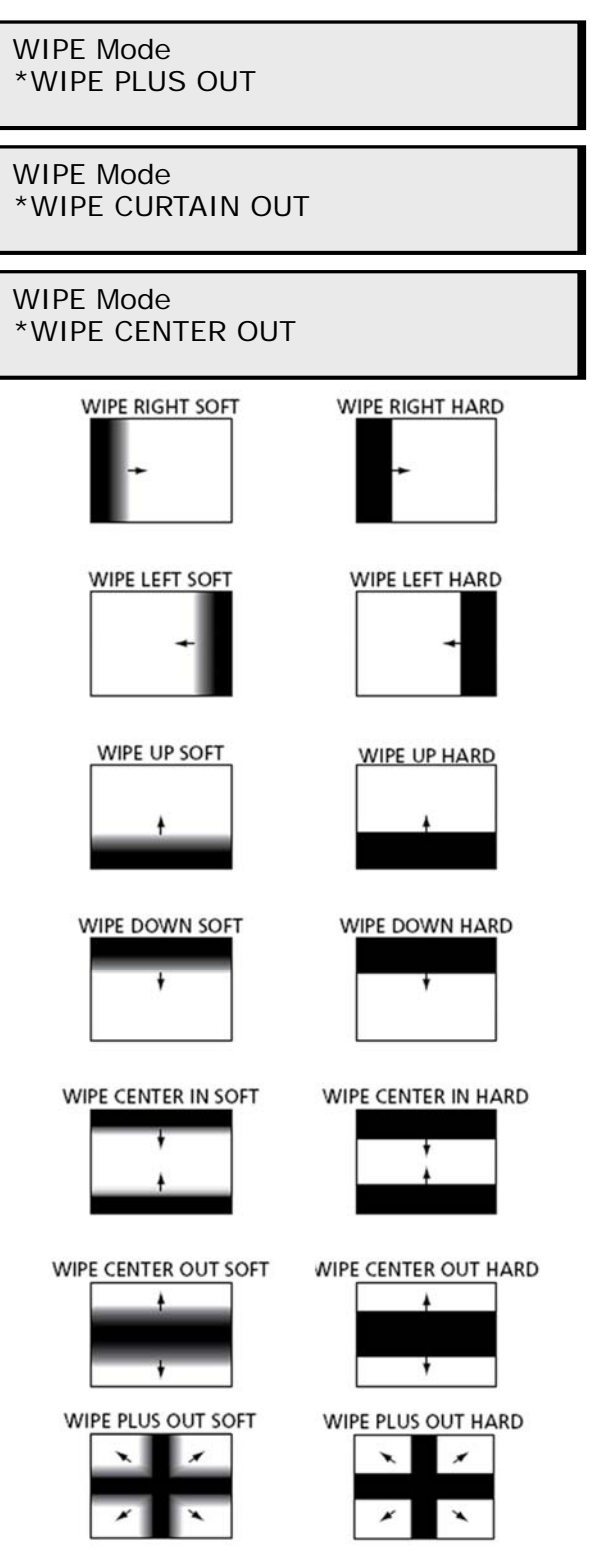

Press [ESC], return to the main menu, Press [LEFT] or [RIGHT], find Crop

setting option;

| >VSP 5162<br>AB Mode | *Crop |
|----------------------|-------|
|                      |       |

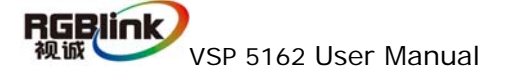

Press **[SEL]** to enter CROP setting, Crop setting includes following submenu: Crop Width:

|              | Crop Width CH2:<br>>1024 |
|--------------|--------------------------|
| Crop Height: |                          |
|              | Crop Height CH2:<br>>768 |
| Crop Pos X:  |                          |
|              | Crop Pos X CH2:<br>>0    |

Crop Pos Y:

Press ESC to return to the main menu, scroll and find the submenu Picture [Picture]:

>VSP 5162 \*Picture Matrix

Press **(SEL)** to enter Picture setting, Picture menu includes parameters options for adjusting imge quality.

Set Brightness: to change the brightness value of image;

Set Contrast: to change the contrast value of image;

Set Saturation: to change the saturation value of image;

Set Color Red : to change the red color value of image;

Set Color Green: to change the green color value of image;

Set Color Blue: to change the blue color value of image;

Users can adjust the settings according to the actual situation, this function is

mainly applied to the technician who is very professional at the image quality.

However, if there is any improper operation and image quality errors or

distortion occur, reset the device from main menu Recall.

RGBlink 视诚

VSP 5162 User Manual

Press [ESC], return to the main menu, Press [LEFT] or [RIGHT], and set [Matrix]

>VSP 5162 Picture \* Matrix

## 6.0 Communication Software Guideline

AVDSP video processor is very easy to be configured with user friendly communication software, support drag and drop operation for edit and display. Also can customized with schedule function.

### 6.1 Install Software

Dual click AVDSP.exe to install, English version default for use,after click "select "to next dialog.

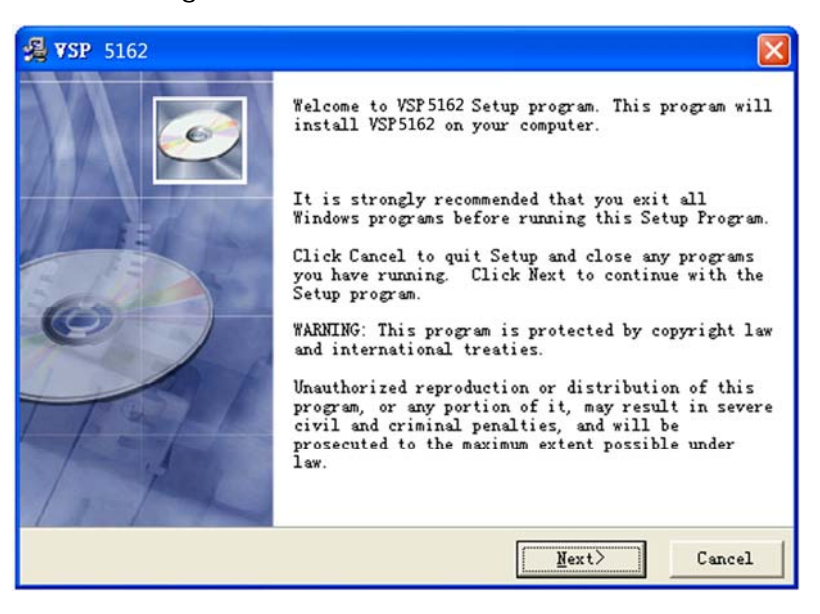

And in next dialog is the user agreement of the software, click Agree to go on and Disagree to exit.

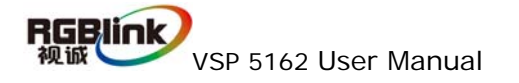

| License Agreement                                                                                                    |                                                                                                    |
|----------------------------------------------------------------------------------------------------|----------------------------------------------------------------------------------------------------|
| IMPORTANT: PLEASE READ!<br>Terms and Conditions of RG<br>Agreement<br>This RGBLink Product Suppo<br>"Agreement") is effective DR<br>RGBLink (the "Effective DR<br>RGBLink Corporation, S603<br>Development Zone Xiamen, H<br>1 DEFINITIONS<br>"You," "Your" or "Licensee<br>will download, use and/or<br>Software and who is being<br>Do you accept all the term:<br>click on the Yes push butto<br>Wise Installation | GBlink Product Support Software License<br>ort Software License Agreement (this<br>as of the date the Software is obtained from<br>ate"), and is entered into by and between<br>Weiye Building Torch Hi-Tech Industrial<br>Fujian Province, P.R.C ("RGBLink"), and You.<br>e" means the individual or company who has or<br>distribute the RGBLink Product Support<br>licensed to use the Software. |
|                                                                                                    | <u> Sack</u> Agree Disagree                                                                                                    |
| 🧏 VSP 5162                                                                                                    |                                                                                                    |
| License Agreement                                                                                                    |                                                                                                    |
| Install                                                                                                    |                                                                                                    |
| IMPORTANT: F<br>Terms and Co<br>Agreement<br>This RGBlink<br>"Agreement"<br>RGBlink (the<br>RGBlink Corp<br>Insta<br>Development<br>1 DEFINITION<br>To co<br>"You," "Your To q<br>will downlos<br>Software and<br>Do you accept<br>click on the                                                                                                    | p is not complete. If you quit<br>setup program now, the program<br>not be installed.<br>may run the setup program at a<br>r time to complete the<br>allation.<br>ontinue installing, click Resume.<br>quit the Setup program, click<br>Setup.<br><u>Resume</u> <u>Exit Setup</u><br>If so,<br>se.                                                                                                  |

User can select "Destination Directory" to choose the VSP 5162 install

#### software

| 🔏 VSP 5162                          |                              |                   |
|-------------------------------------|------------------------------|-------------------|
| Select Destination Directo          | ry                           | <u>o</u>          |
| Setup will install VSP 5162 i       | in the following folder.     |                   |
| To install into a different folder. | folder, click Browse, and    | select another    |
| You can choose not to instal        | 11 VSP 5162 by clicking Cane | el to exit Setup. |
|                                     |                              |                   |
| Destination Folder                  |                              |                   |
| C:\Program Files                    |                              | Browse            |
|                                     |                              | 1                 |
| Wise Installation                   |                              |                   |
|                                     | < Back                       | t > Cancel        |

RERUINVSP 5162 User Manual Doc. No: RGB-RD-UM-V5162E001

Click "Next" to go on:

| 🛃 VSP 5162                                             |               |                    | X       |
|--------------------------------------------------------|---------------|--------------------|---------|
| Select Program ∎anager Group                           |               |                    | Ø       |
| Enter the name of the Program Mar                      | ager group    | to add VSP 729 ico | ons to: |
| 360安全浏览器 3                                             |               |                    |         |
| 360安全中心<br>360杀毒                                       |               |                    |         |
| Adobe<br>Autodesk                                      |               |                    | _       |
| Catalyst Control Center<br>CorelDRAW Graphics Suite 12 |               |                    |         |
| CorelDRAW X4 猪简版<br>iebook超级精灵2011<br>Microsoft Office |               |                    | ~       |
|                                                        |               |                    |         |
| Wise Installation                                      |               | ( <b></b> ]        |         |
|                                                        | < <u>Back</u> | <u>N</u> ext >     | Cancel  |

Click "next" to go on:

| 📲 VSP 5162                                                             |                                              |
|------------------------------------------------------------------------|----------------------------------------------|
| Start Installation                                                     | I I I I I I I I I I I I I I I I I I I        |
| You are now ready to install VSP:                                      | 5162                                         |
| Click the Next button to begin th<br>reenter the installation informat | e installation or the Back button to<br>ion. |
|                                                                        |                                              |
| Wise Installation                                                      |                                              |
|                                                                        | < <u>Back</u> <u>Next</u> Cancel             |

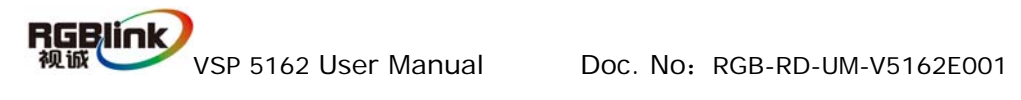

| VSP 5162                                                                   |
|----------------------------------------------------------------------------|
| Installing                                                                 |
| Current File<br>Copying file:<br>C:\Program Files\VSP5162\Skin\Active2.jpg |
| All Files<br>Time Remaining 0 minutes 1 second                             |
| nise xæPi⊕∓                                                                |

Click "Finish" and ready to run AVDSP console

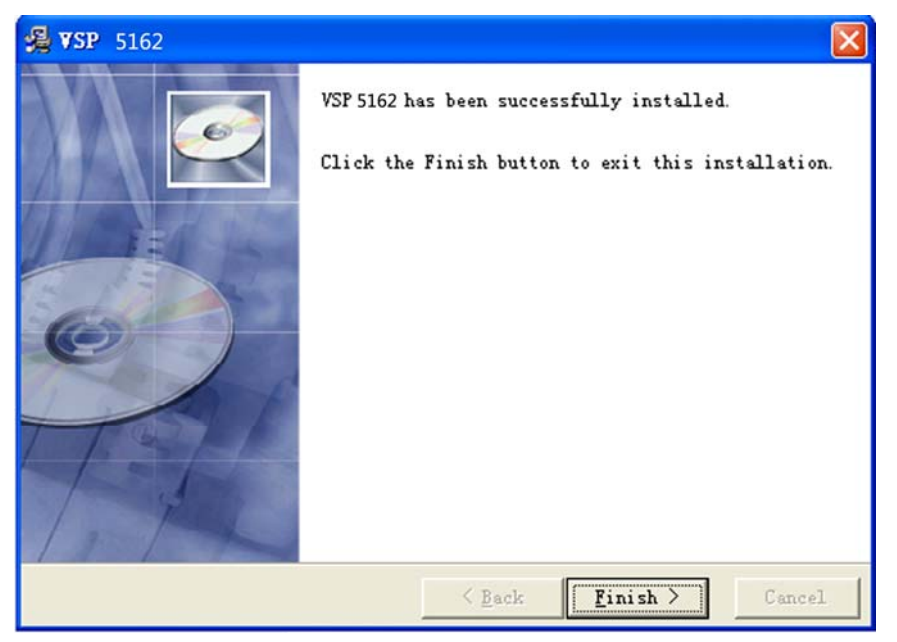

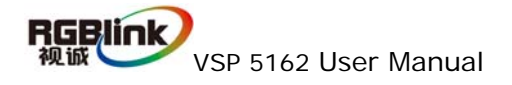

## 6.2 Run control software

Install communication which comes with the package of VSP 5162 device.Double click AVDSP.EXE icon from home screen to run the software. VSP 5162 communication software interface as shown:

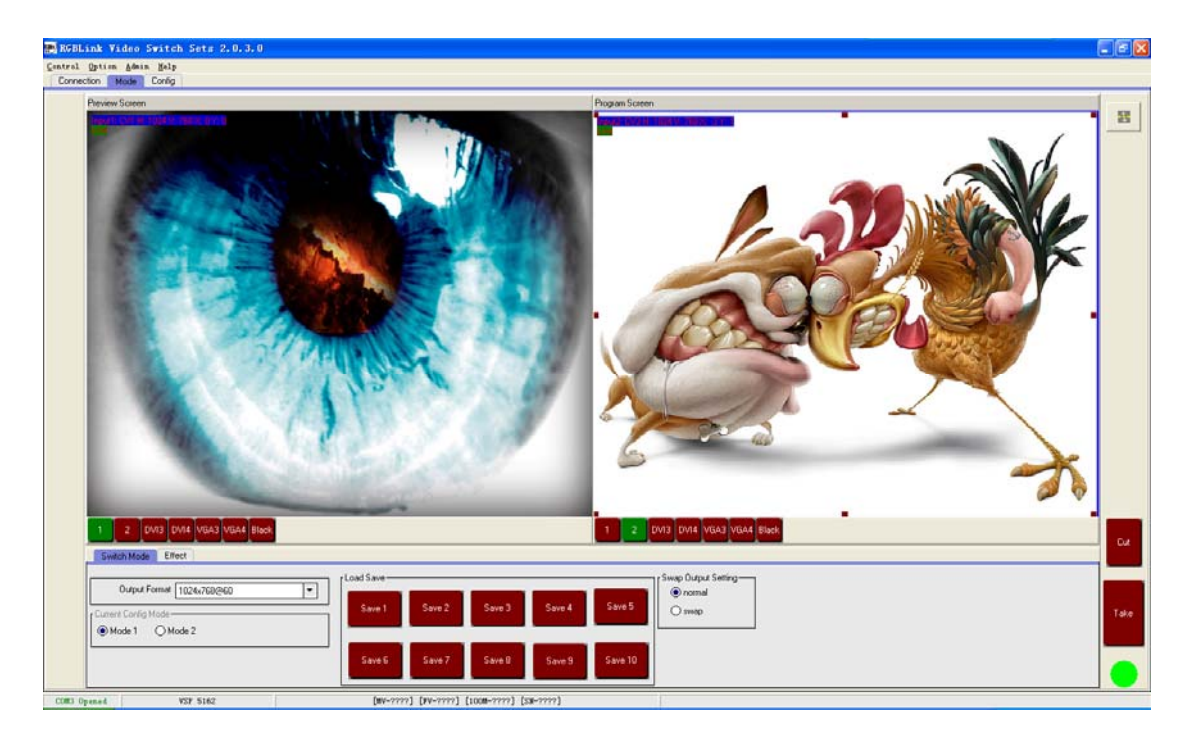

Set up communication: click [communication] page, enter setup

option:

|                        | 🔵 Serial     |                           |                  |    |
|------------------------|--------------|---------------------------|------------------|----|
|                        | CommPort     | СОМ6                      |                  |    |
|                        | BaudRate     | 115200                    |                  |    |
|                        | ◯ Ethernet   |                           |                  |    |
|                        | Local Port   | 1000 🛞                    |                  |    |
|                        | Remote Host  | 192.168.0.100             |                  |    |
|                        | Remote Port  | 1000                      |                  |    |
|                        | ۲            |                           |                  |    |
| Serial is the defa     | ult COM,cli  | ck icon to refresh CC     | DM number , choo | se |
| available COM, defa    | ult Baudrate | is115200. After serial se | tting ,click     | n, |
| RGBUINK<br>视诚 VSP 5162 | User Manual  | Doc. No: RGB-RD-U         | M-V5162E001      | 26 |

| the | icon  | becomes | 0 | when | suces | sfully | connect | ted, | on the | left bı | utton | showii | ng |
|-----|-------|---------|---|------|-------|--------|---------|------|--------|---------|-------|--------|----|
|     | COM6: | Opened. |   |      |       |        |         |      |        |         |       |        |    |

| () Serial                 |
|---------------------------|
| CommPort COM6             |
| BaudRate 115200           |
| 😑 E thernet               |
| Local Port 1000           |
| Remote Host 192.168.0.100 |
| Remote Port 1000          |
|                           |

Ethernet, user can fill any number less than 1023 in local port, the remote port must be 192.168.0.100 and the remote port must be 1000. After setting

above, click the icon to connect with the net work. If successful connect, the icon becomes, status on the left botton showing DP1000 Openec.

#### • Mode control :

Interface as following :

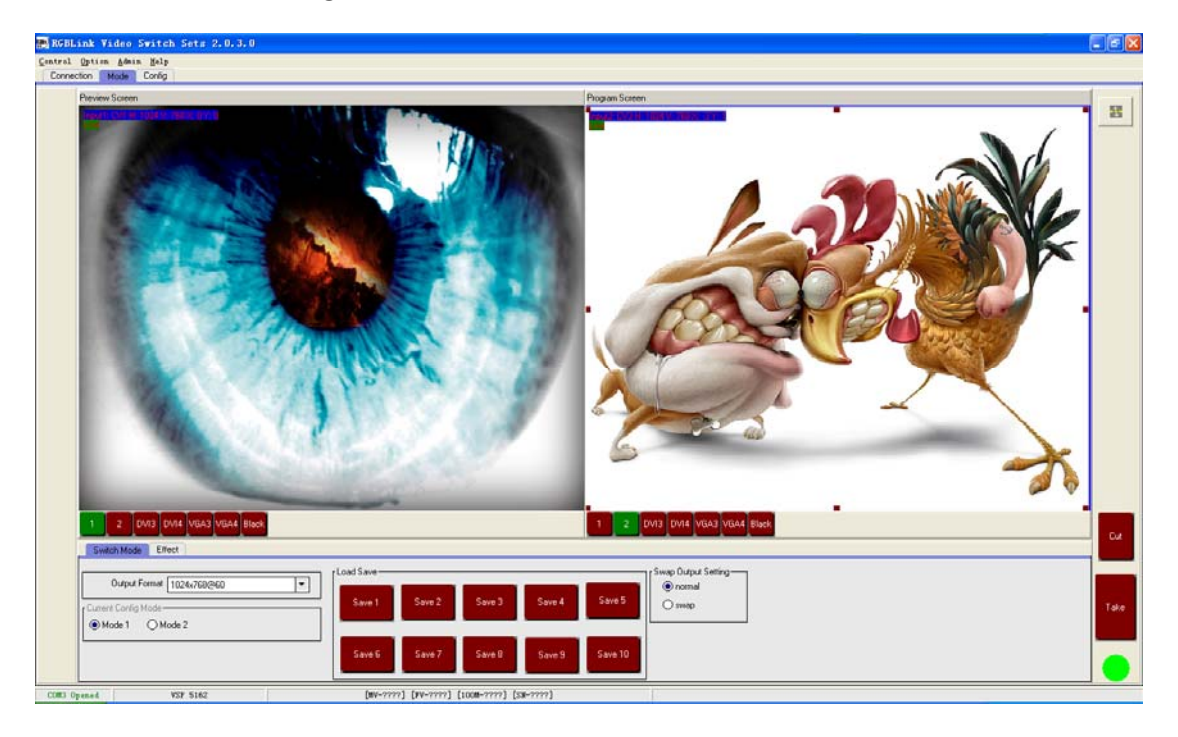

VSP 5162 User Manual

Left part is preview window ,input signal information will be shown on the top

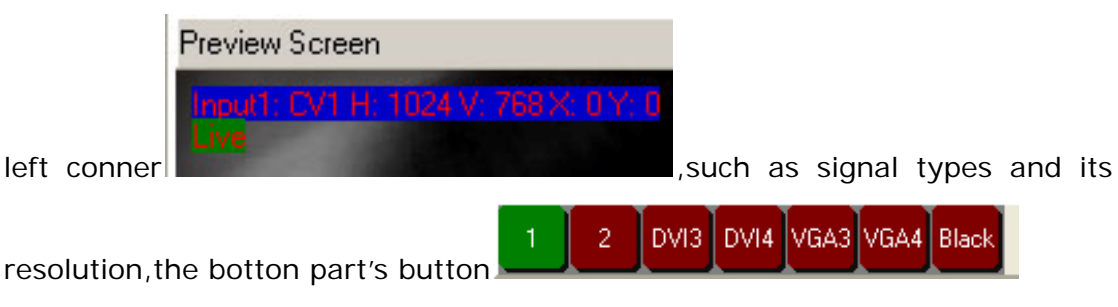

corresponds with preview channel,color green tell button is selected.preview image can be swithed by button, in order to preview the six channels.

Right part is programme window ,input signal information will be shown on the

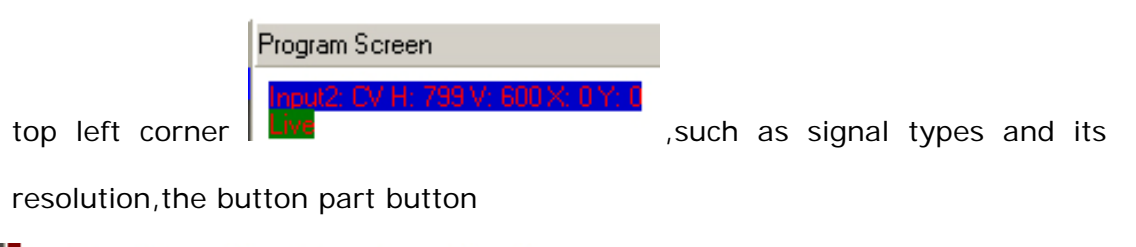

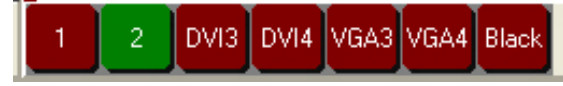

corresponds with programme channel,

pregramme output image can be swithed by button ,aslo can drag and drop the image to adjust the size and position of the programme output signal.

#### • Output resolution toolbar:

User can choose three output resolution by selecting from srcolling down list;

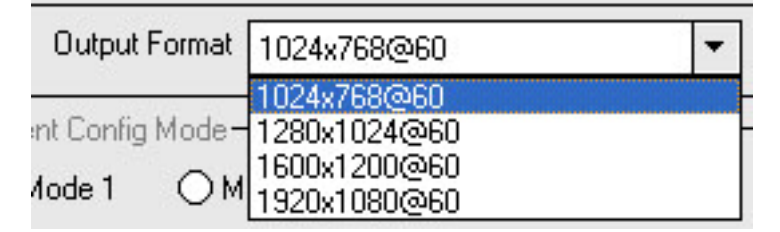

 Current config mode: mode 1 refers to single picture, Mode 2 refers to dual picture 。 (picture mode only works for program output, while preview output always keeps as single output )

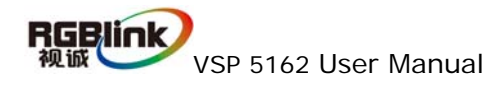

- Switch mode: press switch, after take button is efected ,program output image will switch with preview image
- Press remain , after take button is effected, program out will follow the image of preview

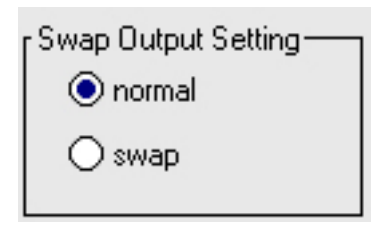

• **Call saving modes:** click the buttons as followings to apply

| Save 1 | Save 2 | Save 3 | Save 4 | Save 5  |
|--------|--------|--------|--------|---------|
| Save 6 | Save 7 | Save 8 | Save 9 | Save 10 |
| Cut    |        |        |        |         |

• **CUT:** seamless cut button, will switch preview imageto program output;

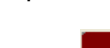

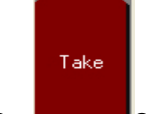

- **Take:** Seamless transition effects button, will switch preview image to program output with special effects;
- Effects Toolbar:

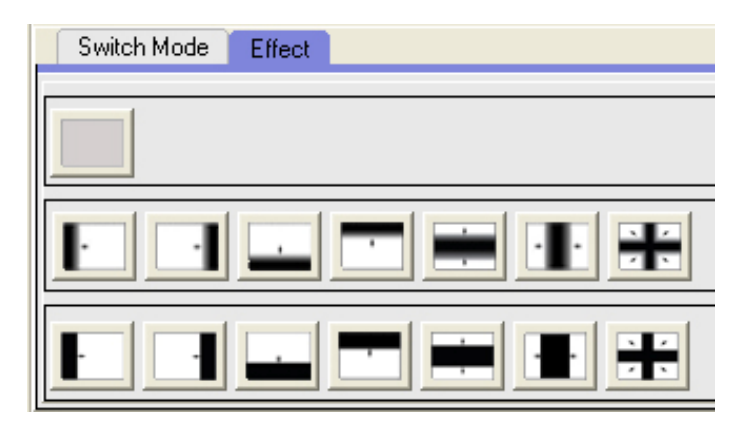

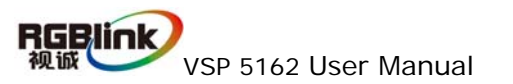

The device not only provides the most common fade effects(in default),but also other fourteen seamless transition effects:wipe right ,wipe left ,wipe up,wipe down,wipe center out, wipe curtain out ,wipe square out etc.

• Fade duration: set the value for duration(1-30s) from progress toolbor

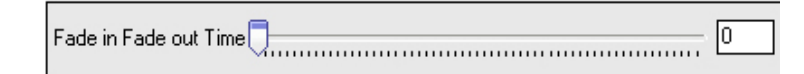

• Switch effect speed : set the grades(1-16 grades) for switch speed

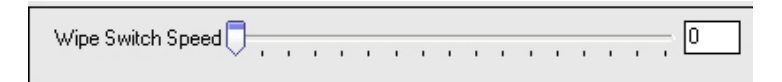

 Width of transparent toolbar: set the pixels(0-255 pixels) for transparent;

Transparent Bar Width 🗍 📃 🛛

 Input setting : configurate inout information, can configurate for input1, input2 separately:

|            | Group1 Group2                   |                            |
|------------|---------------------------------|----------------------------|
|            | Basic                           |                            |
| Mode Lon   | ng Input CV3 🔽                  | R U R Color Temp           |
|            | Intput Format 720x480/g60p      |                            |
| Group Cor  | fig Display Mode [Aspect Ratio] | Sync Sync                  |
|            | Live Video 🔻 43                 | Contrast Saturation        |
| Router Cor | fia                             | Sharpen                    |
|            |                                 | C default                  |
|            |                                 |                            |
|            |                                 |                            |
|            | Format CV3                      |                            |
|            | DV12                            |                            |
|            | VGA2                            |                            |
| •          | Input source choice             | port CV YPbPr VGA DVL, SDL |
| -          |                                 |                            |
| i          | nput sources.                   |                            |
|            | -                               |                            |
|            | Intput Format 720x480@60p       | Tohows the resolution of   |
| •          | input resolution toolbar:       | snows the resolution of    |

current input source $_{\circ}$ 

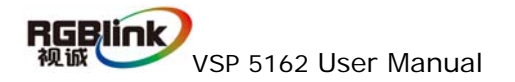

| )isplay Mode — |                                                         |
|----------------|---------------------------------------------------------|
| Live Video     | •                                                       |
| Live Video     |                                                         |
|                | Isplay Mode<br>Live Video<br>Live Video<br>Freeze Frame |

• **Display**: Freeze Frame offers 2 different display modes, when selected "live video ", video will be played normally, when selected "freez" the display only

shows the last frame.

- Ratio: Normal choose 4:3 or16:9 from scrolling down list
- Mode configuration:

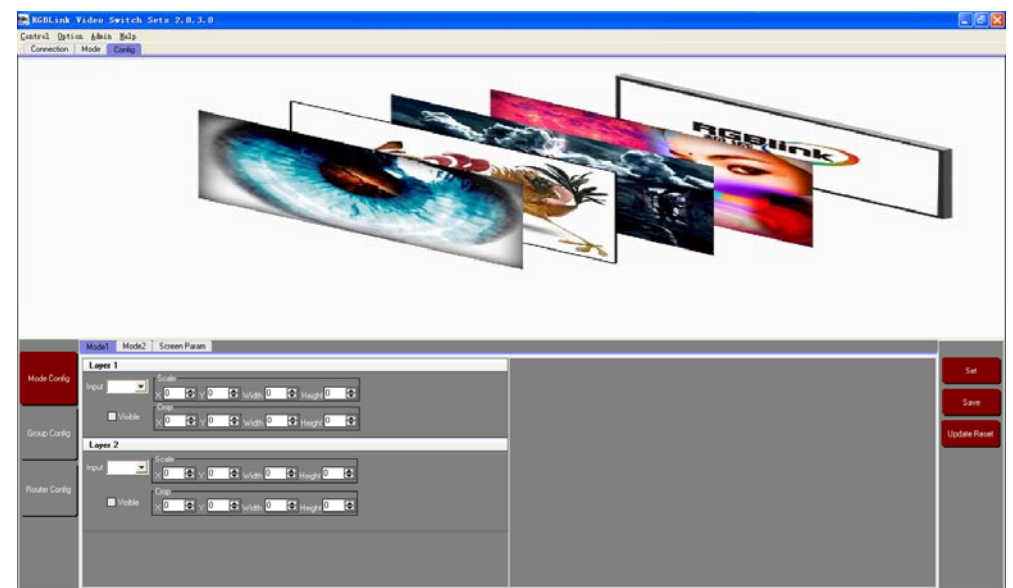

• Image input toolbar: VSP 5162 is a multi-layer processor, the data of each layer can be set from this toolbar, datas can be input at any combination, ie.,

the four different channels.that is what call "matrix function".

scale,zoom,crop can be realized by entering the value or rolling down the list,or drag and drop the picture.

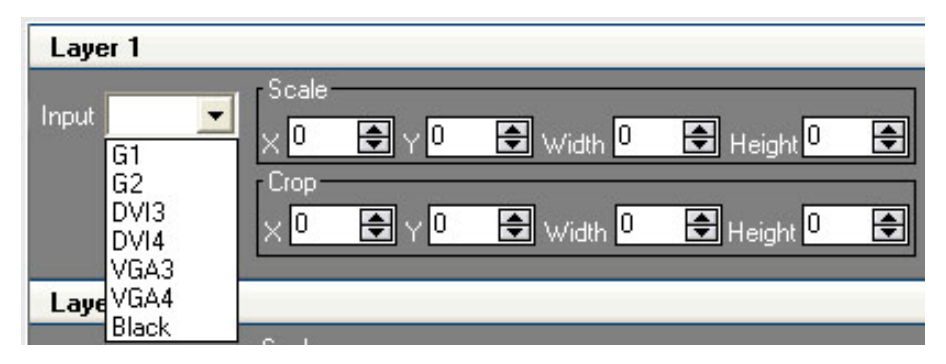

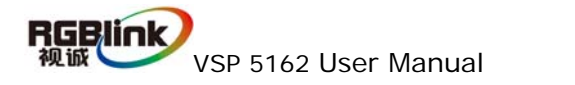

|   | Mode1 Mode2 Screen Param                                                           |
|---|------------------------------------------------------------------------------------|
|   | X 0 🖨 Y 0 🖨 Width 0 🖨 Height 0 🖨 Set                                               |
| • | set: Set Click [set] button each time to confirm the setting.                      |
| • | Save : Click [save] to save all the revised parameters, the                        |
|   | scrolling list indicated the location to be saved to, if sucessfully user can call |
|   | it anytime in the future.                                                          |
|   |                                                                                    |

Save

L

|              | <u>S</u> ave 1  |               |
|--------------|-----------------|---------------|
|              | S <u>a</u> ve 2 |               |
|              | Sa <u>v</u> e 3 |               |
|              | Sav <u>e</u> 4  |               |
|              | Save <u>5</u>   |               |
|              | Save <u>6</u>   |               |
|              | Save <u>7</u>   |               |
|              | Save <u>8</u>   |               |
|              | Save <u>9</u>   |               |
|              | Save <u>1</u> 0 |               |
| -            |                 |               |
| Update Reset |                 |               |
|              | CUCK THIS P     | <b>\   TT</b> |

• Update reset :

click this button to recall the factory setting.

• Output matrix

|               | Output Rotuer Cfg                      |                                  |                                        |
|---------------|----------------------------------------|----------------------------------|----------------------------------------|
| Mode Config   | DVI1<br>• Program<br>• Preview<br>• TP | DVI2<br>Program<br>Preview<br>TP | VGA1<br>• Program<br>• Preview<br>• TP |
| Group Config  |                                        |                                  |                                        |
| Router Config |                                        |                                  |                                        |

RGBUINK VSP 5162 User Manual

• control:

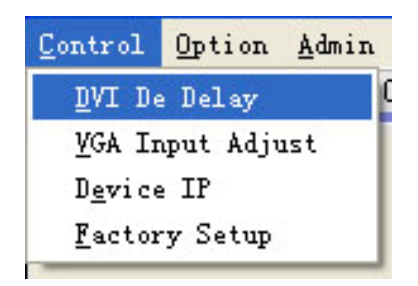

• DVI DE delay :

|                    | Output Mode             |
|--------------------|-------------------------|
| 🔲 De Adjust Switch | C HDMI C DVI            |
| × 0                | HSYNC Polarity<br>C Pos |
|                    | VSYNC Polarity          |
|                    | C Pos G Neg             |

• VGA input adjust :

| VGA Adjust   |             |
|--------------|-------------|
| ●VGA1 C      | ) VGA2      |
| Hor Position |             |
| <u></u>      | 0           |
| Ver Position |             |
| 0            | 0           |
| PC clock     |             |
| 0            | 0           |
| PC phase     |             |
| 0            |             |
|              | Auto Adjust |

• **IP setting:** with the feature, the user can set the device 's IP himself, the function is generally used when the user wants to use the same computer to

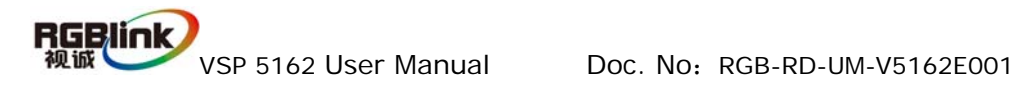

do simultaneous manipulation or remote control ,if IP is changed through serial port,IP changes would take effect immediately ,if IP is changed through ethernet port ,user should close the control software and reopen it use the new IP to do the communication.

| IP Set           | ×      |
|------------------|--------|
| IP 🚺 🚔 – 0 🔿 – 0 |        |
|                  |        |
| ОК               | Cancel |

- Factory reset : click "factory setup", previously saved user-mode will be cleared.
- Information toolbar: the button line of the interface of control software shows the software version ,main chip version,hardware version and SN.

| COM3 Opened | VSP 5162 | [MV-????] [¥V-????] [100M-????] [S¥-???] |
|-------------|----------|------------------------------------------|

- **Option** : language choices: English and Chinese.
- Administation: advance , for administrator control.

| Admin Password |    |        | X         | × |
|----------------|----|--------|-----------|---|
|                |    |        |           | , |
|                |    |        |           |   |
|                | OK | Cancel | $\supset$ |   |

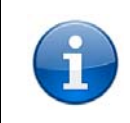

"Advance "for engineer specially,pls contact with our customer service engineer to get the code if it is necessary;

- Help:
- Version notice : display the software version and what is new ;
- **About** : display the software version and company information;

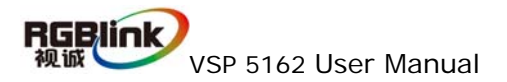

## 6.3 How to control processor through RS232?

1. Firstly, install the control software in your PC ;

2. Take out the RS 232 cable as following (RS-232, with 9-pin on one end,

RJ 11 on the other side.)

Connect one side of the RJ11 download line to the RS232 on the video Processor VSP5162, and the other side to be connected to the serial port on the PC.

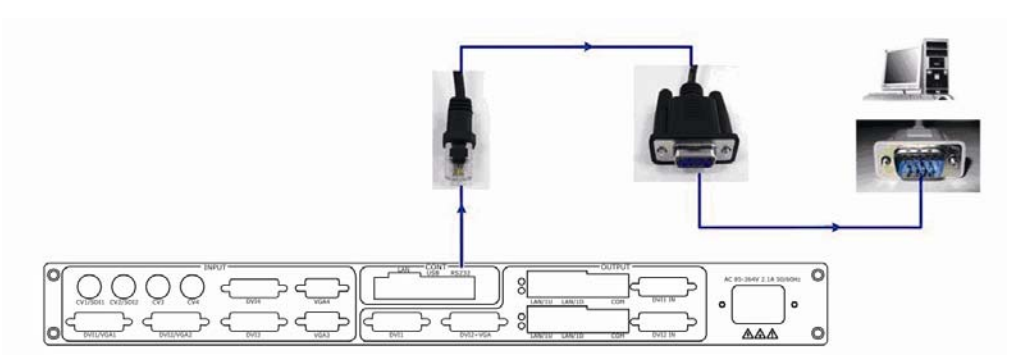

If there is no any Serial port on your PC, you will need another Serial to USB adapter. Connect one end of the RJ11 download line to the RS232 on the video processor. Connect the end of USB-side to the PC, Ensure the cable connection is good. Turn on the Video Processor VSP 5162.

Right click the [My Computer] on the home screen of control PC.

Enter [Attribute], Find [Hardware] Option, as following, Click [Device Manager]

"+" on the left, check the COM number, as following, **COM1 is offered**.

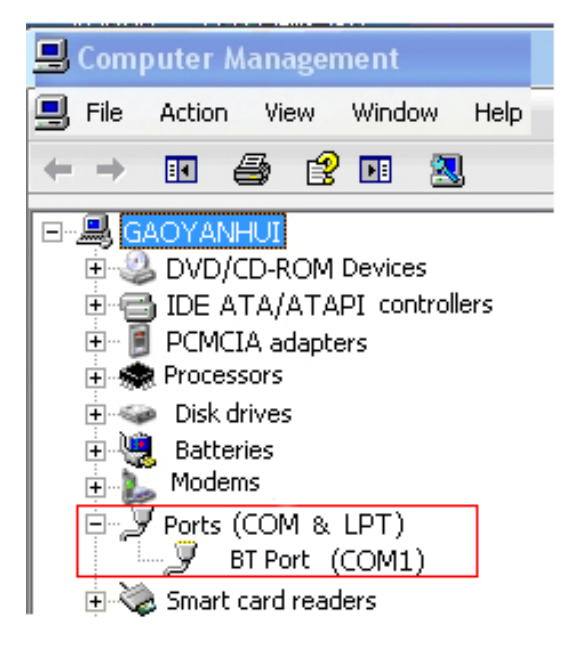

RGBLink 视诚UVSP 5162 User Manual

Remember the COM you are using and then run the control software, find [Communication] option, Click Com button, buttons will turn green. As following:

| In defaut, firs | t time user have to click end button, as follo | owing: |
|-----------------|------------------------------------------------|--------|
|                 | Serial                                         |        |
|                 | CommPort COM6                                  |        |
|                 | BaudRate 115200                                |        |
|                 | ⊖ Ethernet                                     |        |
|                 | Local Port 1000                                |        |
|                 | Remote Host 192.168.0.100                      |        |
|                 | Remote Port 1000                               |        |
|                 | •                                              |        |

Check and tap [Serial], [Serial Port, for example, is COM1 which is checked from device manager. Set VSP 5162 Boud Rate to be : 115200, Click 【Confirm】 after setting.

Click open serial ], check if [COM] icon on the bottom right corner, when there is the promt green COM1: Opened. showing on the software, it means the communication is ok ,and you can use the software to control the device now ;

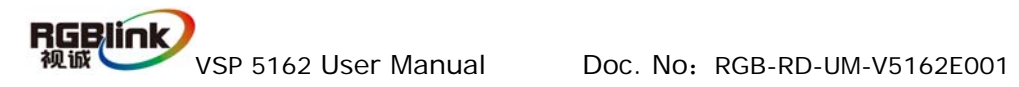

## 6.4 How to control processor with console software

### by USB ?

1. Install the driver

Connect the USB cable to the PC and the video processor .turn on the VSP VSP 5162, for the first time to use USB , the PC will remind finding the new hardware and ask to install the driver for this new driver

Hardware Update Wizard

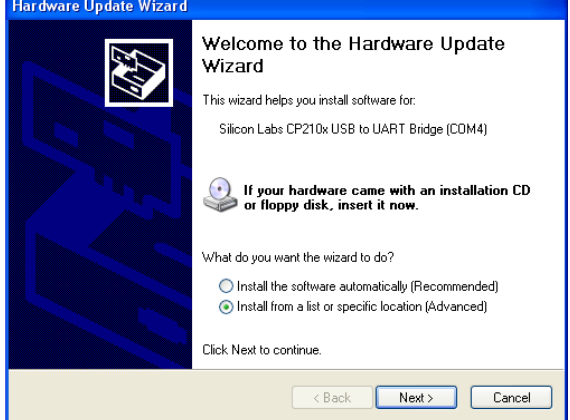

Install from the list or specified location ,press "NEXT"

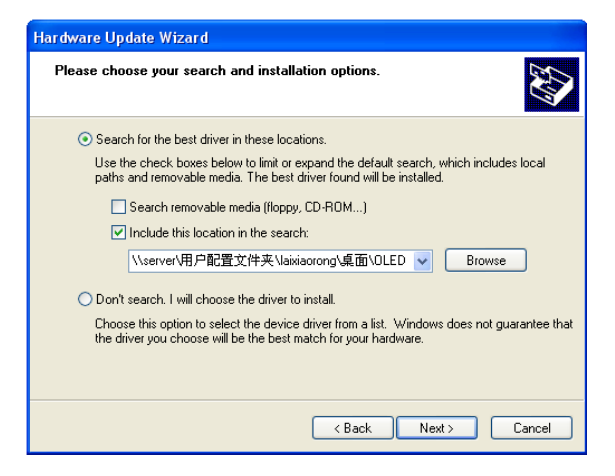

Press "browser" to find the driver, and press "NEXT"

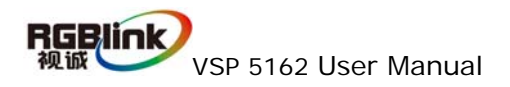

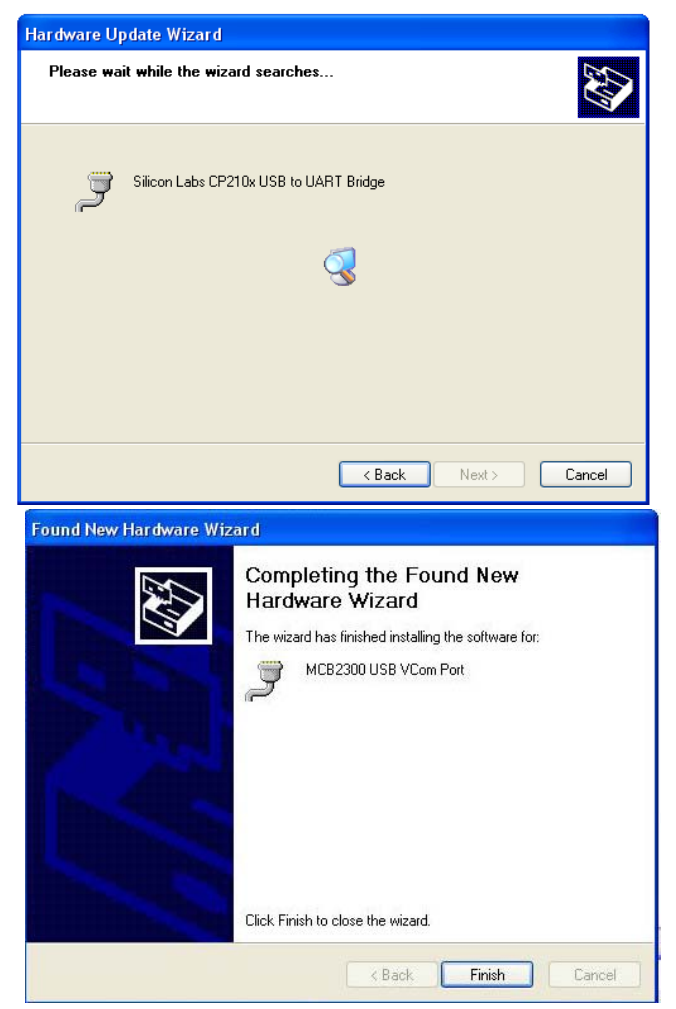

When the installation finish, can go to check the installed COM port inside the device mangement , as following picture shows:

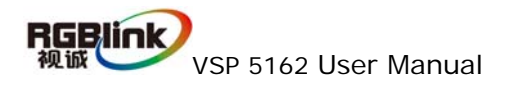

| System Properties                                                                                                    |
|----------------------------------------------------------------------------------------------------|
| System Restore Automatic Updates Remote                                                                                                    |
| General Computer Name Hardware Advanced                                                                                                    |
| Device Manager<br>The Device Manager lists all the hardware devices installed<br>on your computer. Use the Device Manager to change the<br>properties of any device.                                                             |
| Device Manager                                                                                                    |
| Drivers Driver Signing lets you make sure that installed drivers are compatible with Windows. Windows Update lets you set up how Windows connects to Windows Update for drivers. Driver Signing Windows Update Hardware Profiles |
| Hardware profiles provide a way for you to set up and store<br>different hardware configurations.                                                                                                    |
| Hardware Profiles                                                                                                    |
| OK Cancel Apply                                                                                                    |

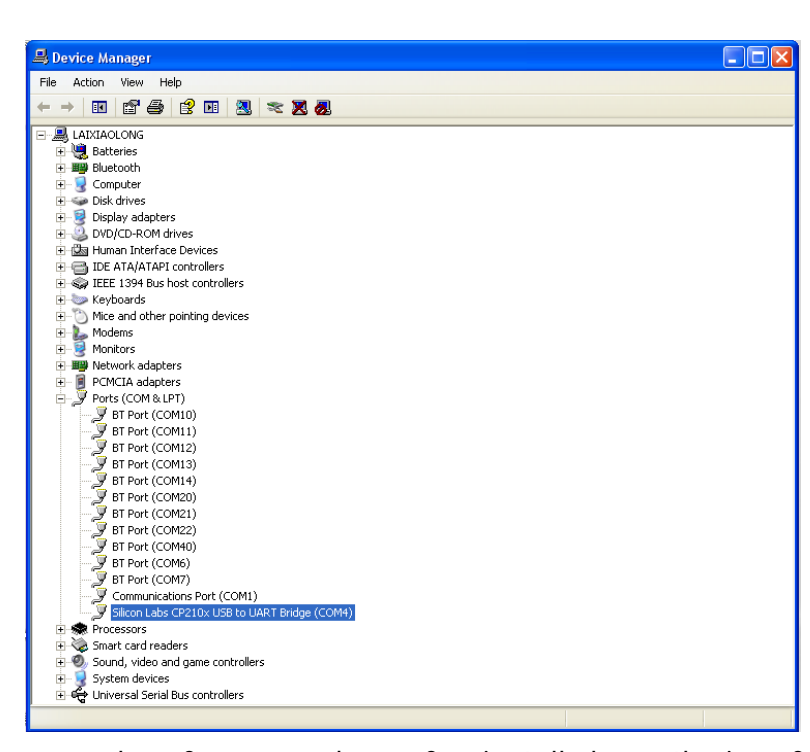

1. Install the console software, and run after install, shows the interface of the console as following: Select the COM as installed just now, and set the VSP 5162 Boud Rate to be :115200

| 🔵 Serial         |               |  |  |
|------------------|---------------|--|--|
| CommPort         | СОМ6 🔽        |  |  |
| BaudRate         | 115200 💉      |  |  |
| ⊖ Ethernet       |               |  |  |
| Local Port       | 1000 倿        |  |  |
| Remote Host      | 192.168.0.100 |  |  |
| Remote Port      | 1000 倿        |  |  |
| Remote Port 1000 |               |  |  |

Press to start communication, when there is green point in the right down corner showing on the software, it means the communication is ok ,and you can use the software to control the device now; the software

operation is the same as VSP 5162;

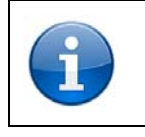

If power off during communication, should close the port by first, and plug in out of the USB and do communication

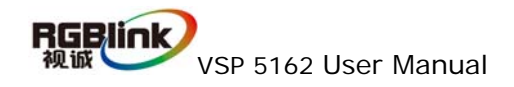

## 7.0 Appendix

7.1 Appendix I How to upgrade VSP 5162 firmware.

1. First, connect the device with PC by network cable

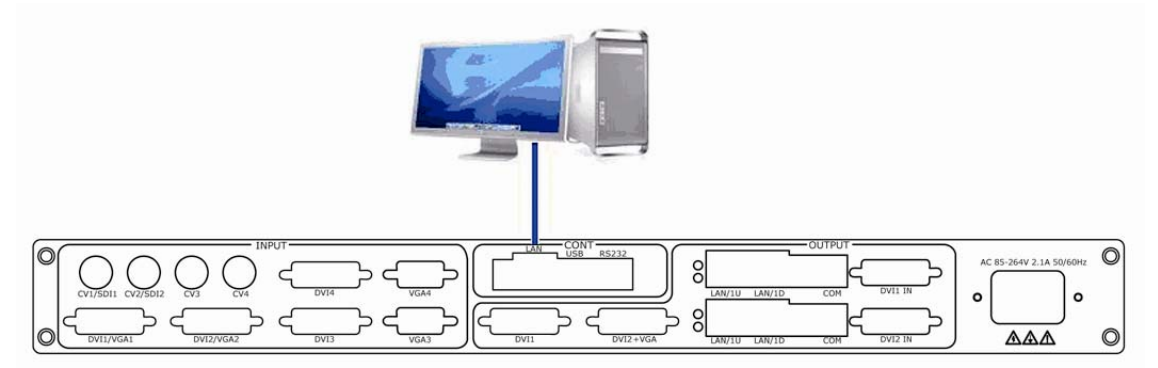

1. Input VSP 5162 network address in address toolbar: 192.168.0.100, enter the user name admin and password rgblink123 in the dialog box.

|                                            | 输入 <b>VSP 5162</b> 的IP地<br>址默认是:<br>192.168.0.100 |
|--------------------------------------------|---------------------------------------------------|
|                                            |                                                   |
| Attp://192.168.0.100/                      | P + C × S 空白页                                     |
| Windows 安全                                 | ×                                                 |
| 位于 <b>VSP 5162</b> Device Server 的服务<br>码。 | 器 192.168.0.100 要求用户名和密                           |
| 警告:此服务器要求以不安全的方式发<br>的基本认证)。               | 送您的用户名和密码(没有安全连接<br>输入用户名:<br>admin               |
| admin                                      |                                                   |
|                                            |                                                   |
|                                            | of the rabie                                      |

2. Thirdly, click on FPGA Upgrade

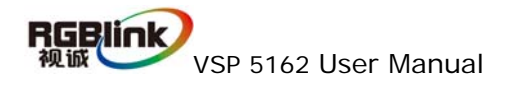

| 🕑 · 💽 11192.1       | 165 0 100/ |                  |                | 28 |
|---------------------|------------|------------------|----------------|----|
| RARA 🏀 VSP5162 serv | ver pages  |                  |                | 9. |
|                     | VSP51      | 62 Device Page   | <b>RGBlink</b> | 6  |
|                     |            | [ FPGA Upgrade ] |                |    |
|                     |            | 点击进入升级页面         | ]              |    |
|                     |            |                  |                |    |
|                     |            |                  |                |    |
|                     |            |                  |                |    |
|                     |            |                  |                |    |

4. Fourthly, click on [browse] to select upgrade, file name must be Preamp\_FPGA.bin or Bakamp\_FPGA.bin.

| • 2 http://192.168.0.100/uplead.cpi                    |                                      | 2 |
|--------------------------------------------------------|--------------------------------------|---|
| VSP5162 Device Page                                    | RGBlink<br>视磁                        |   |
| Upgrade FP                                             | GA                                   |   |
| You can select files from your local PC and upload the | m to FPGA. Files will upgrade FPGA   |   |
|                                                        | 点击选择升级文件,文件名必<br>须为Preamp_FPGA.bin或者 |   |
| Select a File to upgrade FPGA                          | Bakamp_FPGA.bin                      |   |
| F:\RGBLink\QC资料\VSP\VSP 5162\程序\VSP5162 V3.1.2\[ 測览)   |                                      |   |
| Update                                                 |                                      |   |
| Attention:                                             | 点击发送等待升级                             |   |
| upgrade SDI Board FPGA: file name is "SDI_BOARD_F      | PGA.bin"                             |   |
| upgrade Top Board FPGA: file name is "TOP_BOARD_I      | FPGA.bin"                            |   |
| populat (viewa) Commission                             |                                      |   |

5.Click [Send] to send and wait for upgrade

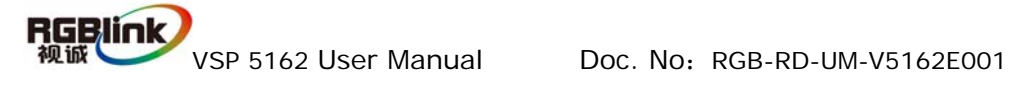

| VSP 5162 Device Page                                                                      | RGBlink                          |
|-------------------------------------------------------------------------------------------|----------------------------------|
| Upgrade FF                                                                                | PGA                              |
| You can select files from your local PC and upload                                        | them to FPGA. Files will upgrade |
| FPGA                                                                                      |                                  |
| FPGA                                                                                      |                                  |
| Select a File to upgrade FPGA                                                             |                                  |
| FPGA<br>Select a File to upgrade FPGA<br>[ 潮览                                             |                                  |
| FPGA<br>Select a File to upgrade FPGA<br>③览                                               | - 提示升级成功                         |
| Select a File to upgrade FPGA<br>③览<br>Upgrade Bakamp FPGA Success!                       | 提示升级成功                           |
| Select a File to upgrade FPGA<br>③览<br>Send<br>Upgrade Bakamp FPGA Success!<br>Attention: | 提示升级成功                           |

6. Upgrade Bakamp FPGA Success.

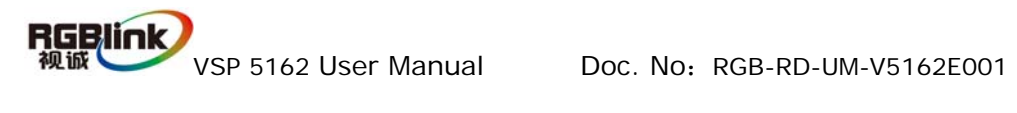

### 7.2 Appendix II Download the IP sofeware

Turn off the power , take the two coding switch to "ON" sate as below :

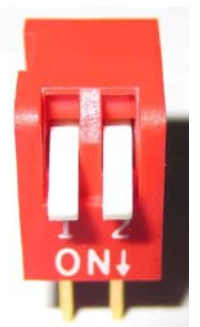

Connect one side of the RJ11 download line to the RS232 on the video processor, and the other side to be connected to the serial port on the PC.

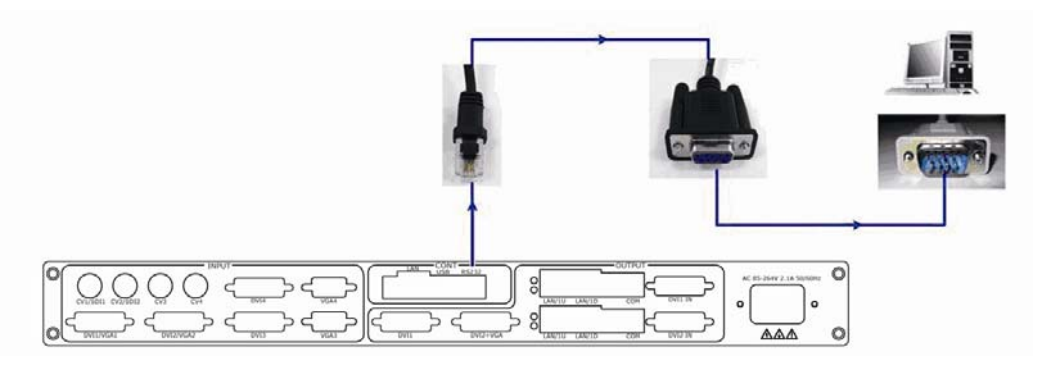

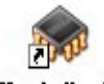

Double click  ${}^{\tt Flash\ \tt Magic}$  to run flash magic , setting as below :

Firstly, users can choose the right serial port ,set the baud rate to 9600, choose LPC2368, and to load the aim document (hex file) for IP board upgrading;

Secondly , confirm the two option box by check.

Erase all Flash+Security+Clks Erase blocks used by Hex File

Finally, click the "start" button.

| Verify after programming |
|--------------------------|
| Fill unused Flash        |
| Gen block checksums      |
| Execute                  |

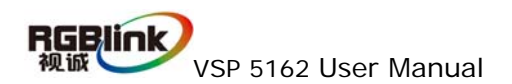

| 🎲 Flash 🛙 ag                                                                                                    | ic - NON PRODUCTION USE ONLY                                                  |  |  |  |  |  |
|----------------------------------------------------------------------------------------------------|-------------------------------------------------------------------------------|--|--|--|--|--|
| <u>F</u> ile <u>I</u> SP Options <u>T</u> ools <u>H</u> elp                                                                                 |                                                                               |  |  |  |  |  |
| 🗀 🗔 🔍 🎯 🖋 📕 🔈 😽 📃 😵 😫                                                                                                    |                                                                               |  |  |  |  |  |
| Step 1 - Communi                                                                                                    | cations Step 2 - Erase                                                        |  |  |  |  |  |
| Device:                                                                                                    | LPC2368                                                                       |  |  |  |  |  |
| COM Port:                                                                                                    | COM 1                                                                         |  |  |  |  |  |
| Baud Rate:                                                                                                    | 115200 Erase block 3 (0x003000-0x003FFF)<br>Erase block 4 (0x004000-0x004FFF) |  |  |  |  |  |
| Interface:                                                                                                    | None (ISP)                                                                    |  |  |  |  |  |
| Oscillator (MHz):                                                                                                    | 12                                                                            |  |  |  |  |  |
| Step 3 - Hex File<br>Hex File: E:\文档\Backup\test_usb\uc150\uc150PRJ-base\2300_Http_de Browse<br>Modified:星期四,十月 21, 2010, 14:44:! more info |                                                                               |  |  |  |  |  |
| Step 4 - Uptions     Step 5 - Start!       Verify after programming     Set Code Read Prot                                                  |                                                                               |  |  |  |  |  |
| Fill unused Flash     Gen block checksums     Execute                                                                                       |                                                                               |  |  |  |  |  |
| Download free 8051 and XA code examples using I2C, CAN, Flash, etc.                                                                         |                                                                               |  |  |  |  |  |
| www.esacademy.com/fag/progs                                                                                                    |                                                                               |  |  |  |  |  |

After download, exit the program, turn off the power, tack the two coding switch back, as below restart the equipment power, check if the equipment work normally.

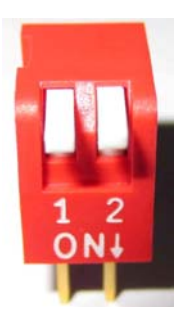

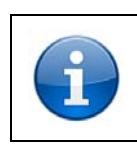

Flash Magic Magic download website:

http://www.flashmagictool.com/download.html&d=FlashMagic.exe

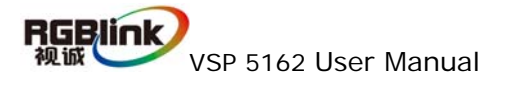

## 8.0 quick start

## 8.1 equipment connect

User can connect the signals to the corresponding inputs of VSP 5162, support

the ACE power from 90-264V 50/60Hz, powering up after the connect finish.

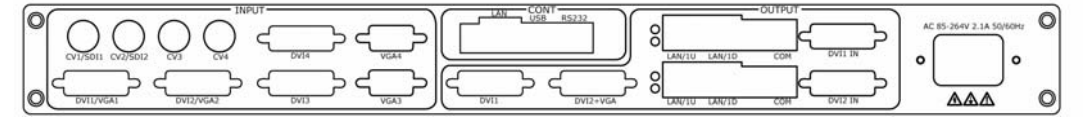

## 8.2 button programme operation

Button resetting : button 1-DVI, button 2-DVI, preview reset the button define, click the buton 1 or button 2 of the preview toolbar, then click Program(PROG)

| PROC |
|------|
|------|

button, LCD display as following:

PROGRAM INPUT PUSH TO SELECT INPUT

After the operation, LCD display SELECT INPUT SOURCE:

SELECT INPUT SOURCE >CV1

Clicck the INPUT SOURCE, i.e choose VGA, click SELECT button to check , put

button 1program the VGA, the button seting finish,

SELECT INPUT SOURCE \*VGA

Click ESC button, set out the program.

### 8.3 scale

Image scale , click the SCALE button as following:

Scale Width: \*1920

Click the SEL button, click the UP/DOWN to scale the width, after setting, click the ESC button, click the LEFT/RIGHT button, set the Height of the sub directory

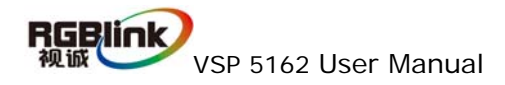

Scale Height: \*1080

Click the SEL button , click the UP/DOWN to scale the Height , after do it , click the ESC button , click the LEFT/RIGHT button , can scale the X, Y position  $_\circ$ 

| Scale Pos X:<br>*0 |  |
|--------------------|--|
| Scale Pos Y:<br>*0 |  |

### 8.4 Save

Finish all the scale ,click the SAVE buttion to as the image:

SAVE >MODE1 MODE2

VSP 5162 can support 10 user saving mode , user can via the UP/DOWN button to choose the position of saving, click the SEL button to set .

| SAVE<br>*MODE1 | MODE2 |  |
|----------------|-------|--|
|                |       |  |

The LCD will display the Saving state;

| SAVE<br>NOW SA | AVE  |    |  |
|----------------|------|----|--|
| SAVE<br>MODE1  | SAVE | ОК |  |

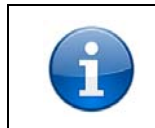

The user can will custom button after programming preservation, also can image parameters for save, save by parameters can be after calling

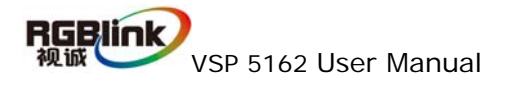

## 8.5 parameters setting

Click the LOAD button to choose the RECALL Mode:

Choose the RECALL, click the UP/DOWN button  $\ ,$  click the SEL button the choose the mode your want;

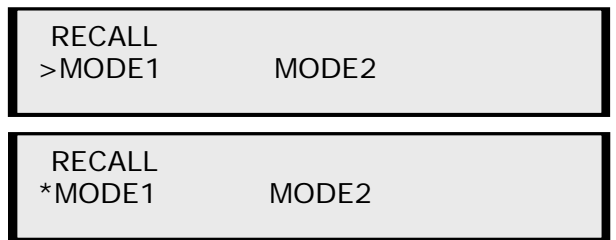

LCD will display the parameters content;

RECALL NOW LOADING ...

RECALL

CALL USER MODE1 OK

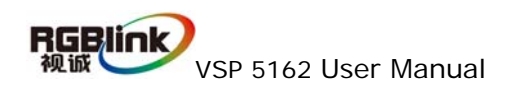